# C51-082-30-120 C51-164-30-250 C51-242-30-380 PoE Managed Switches

# **User's Manual**

Copyright© AETEK Inc. 2020 | All rights reserved. All brand and product names are trademarks or registered trademarks of their respective companies

# About This Manual

| Copyright   | Copyright © AETEK Inc. 2020 All rights reserved.<br>The products and programs described in this User Guide are licensed products of AETEK Inc., This<br>User Guide contains proprietary information protected by copyright, and this User Guide and all<br>accompanying hardware, software and documentation are copyrighted. No parts of this User<br>Guide may be copied, photocopied, reproduced, translated or reduced to any electronic medium<br>or machine-readable from by any means by electronic or mechanical. Including photocopying,<br>recording, or information storage and retrieval systems, for any purpose other than the<br>purchaser's personal use, and without the prior express written permission of AETEK Inc.                                                                                                    |
|-------------|----------------------------------------------------------------------------------------------------|
| Purpose     | This GUI user guide gives specific information on how to operate and use the management functions of the C51 Series via HTTP web browser                                                                                                    |
| Audience    | The Manual is intended for use by network administrators who are responsible for operating and maintaining network equipment; consequently, it assumes a basic working knowledge of general switch functions, the Internet Protocol (IP), and Hypertext Transfer Protocol (HTTP).                                                                                                    |
| CONVENTIONS | The following conventions are used throughout this manual to show information.                                                                                                    |
| WARRANTY    | See the Customer Support/ Warranty booklet included with the product. A copy of the specific warranty terms applicable to your Manufacture products and replacement parts can be obtained from your Manufacture Sales and Service Office authorized dealer.                                                                                                    |
| Disclaimer  | AETEK Inc. does not warrant that the hardware will work properly in all environments and applications, and marks no warranty and representation, either implied or expressed, with respect to the quality, performance, merchantability, or fitness for a particular purpose. Manufacture disclaims liability for any inaccuracies or omissions that may have occurred. Information in this User Guide is subject to change without notice and does not represent a commitment on the part of Manufacture. Manufacture assumes no responsibility for any inaccuracies that may be contained in this User Guide. Manufacture makes no commitment to update or keep current the information in this User Guide, and reserves the righter to make improvements to this User Guide and /or to the products described in this User Guide, at any time without notice. |

# Table of Contents

| ABOUT THIS M                  | IANUAL                            |    |
|-------------------------------|-----------------------------------|----|
| INTRODUCTIO                   | N                                 | 1  |
| CHAPTER 1                     | OPERATION OF WEB-BASED MANAGEMENT | 2  |
| CHAPTER 2                     | INTRODUCTION                      | 3  |
| 2-1 System In                 | FORMATION                         | 3  |
| 2-2 System Ti                 | ME                                | 5  |
| 2-3 IP ADDRES                 | SS SETTINGS                       | 6  |
| 2-4 Account                   | / Password                        | 7  |
| 2-5 SNMP SE                   | TTINGS                            |    |
| 2-6 MAC ADD                   | DRESS TABLE                       | 9  |
| 2-7 SysLog                    |                                   |    |
| 2-7.1 Syslog                  | CONFIGURATION                     |    |
| 2-7.2 View                    | ۲ Log                             |    |
| CHAPTER 3                     | PORT                              |    |
| 3-1 Port Sett                 | ING                               |    |
| 3-2 Link Aggi                 | REGATION                          |    |
| 3-3 Energy Ef                 | FICIENT ETHERNET                  |    |
| 3-4 Jumbo Fr                  | AME                               |    |
| 3-5 Port Stat                 | ISTICS                            |    |
| CHAPTER 4                     | POE MANAGEMENT                    |    |
| 4-1 POE CONF                  | GURATION                          |    |
| 4-2 POE STATU                 | JS                                |    |
| 4-3 POE POW                   | ER DELAY                          |    |
| 4-4 POE AUTO                  | CHECKING                          |    |
| 4-5 POE SCHE                  | DULING PROFILE                    |    |
| CHAPTER 5                     | VLAN                              | 24 |
| 5-1 VLAN CR                   | EATE                              |    |
| 5-2 MEMBER.                   |                                   |    |
| 5-3 PVID                      |                                   |    |
| CHAPTER 6                     |                                   |    |
|                               |                                   |    |
| 6-2 GROUP A                   | DDRFSS                            |    |
|                               |                                   | 20 |
|                               |                                   | 20 |
| 7-1 LLDP COR<br>7-2 LLDP INFO |                                   |    |
|                               |                                   |    |
|                               |                                   |    |
| 8-1 PROPERTY                  |                                   |    |
| 8-2 STATUS                    |                                   |    |
| CHAPTER 9                     | SECURITY                          | 35 |
| 9-1 IP FILTER.                |                                   |    |
| 9-2 Port Isol                 | ATION                             |    |
| 9-3 Port Secu                 | JRITY                             |    |
| 9-4 Storm Co                  | NTROL                             |    |
| 9-5 DoS Atta                  | CK PREVENTION                     |    |

| QUALITY OF SERVICE.   |                                                                                                    |  |
|-----------------------|----------------------------------------------------------------------------------------------------|--|
|                       | 43                                                                                                    |  |
| Based CoS             |                                                                                                    |  |
|                       |                                                                                                    |  |
| SPANNING TREE         |                                                                                                    |  |
|                       | 49                                                                                                    |  |
| NFIG                  |                                                                                                    |  |
| IEW                   |                                                                                                    |  |
| DHCP                  |                                                                                                    |  |
| /ER                   |                                                                                                    |  |
| DIAGNOSTICS           |                                                                                                    |  |
|                       | 58                                                                                                    |  |
|                       |                                                                                                    |  |
| DIAGNOSTICS           |                                                                                                    |  |
| MAINTENANCE           |                                                                                                    |  |
| τιον                  | 63                                                                                                    |  |
| FXPORT                | 63                                                                                                    |  |
| VICE                  |                                                                                                    |  |
| ULT                   |                                                                                                    |  |
| 14-4 Firmware Upgrade |                                                                                                    |  |
|                       | QUALITY OF SERVICE<br>Based CoS<br>SPANNING TREE<br>NFIG<br>INFIG<br>DHCP<br>DHCP<br>/ER<br>DIAGNOSTICS<br>DIAGNOSTICS<br>DIAGNOSTICS<br>DIAGNOSTICS<br>UIAGNOSTICS<br>DIAGNOSTICS<br>DIAGNOSTICS<br>DIAGNOSTICS<br>DIAGNOSTICS<br>DIAGNOSTICS<br>DIAGNOSTICS<br>DIAGNOSTICS<br>DIAGNOSTICS<br>DIAGNOSTICS<br>DIAGNOSTICS<br>DIAGNOSTICS<br>DIAGNOSTICS<br>DIAGNOSTICS<br>DIAGNOSTICS<br>DIAGNOSTICS<br>DIAGNOSTICS<br>DIAGNOSTICS<br>DIAGNOSTICS<br>DIAGNOSTICS |  |

# INTRODUCTION

# **Overview**

In this User Guide, it will not only tell you how to install and connect your network system but configure and monitor the C51 Series through the web by (RJ-45) serial interface and Ethernet ports step-by-step. Many explanations in detail of hardware and software functions are shown as well as the examples of the operation for web-based interface.

The C51 Series are web smart managed PoE switch from AETEK INC., is a portfolio of affordable managed switches that provides a reliable infrastructure for your business network. These switches deliver more intelligent features you need to improve the availability of your critical business applications, protect your sensitive information, and optimize your network bandwidth to deliver information and applications more effectively. It provides the ideal combination of affordability and capabilities for entry level networking includes small business or enterprise application and helps you create a more efficient, better-connected workforce.

C51 Series is Web Smart Managed Switch; the specification is highlighted as follows.

# Features

#### • Layer 2 Switch

- 802.1d (STP), 802.1w (RSTP), 802.1s (MSTP)
- Loop protection
- SNMP
- QoS
- VLAN
- LACP
- DHCP Server
- PoE Management
  - PoE Per Port On/OFF Control
  - PoE Status
  - PoE Power Delay
  - PoE Auto Checking
  - PoE Scheduling Profile

| Chapter 1                | Operation of Web-based Management                                                                                                    |
|--------------------------|----------------------------------------------------------------------------------------------------|
| Initial<br>Configuration | This chapter instructs you how to configure and manage the C51 Series through the web user interface. With this facility, you can easily access and monitor through any one port of the switch all the status of the switch, including, each port activity, Spanning tree status, port aggregation status, VLAN and priority status, and so on. The default values of the C51 Series are listed in the table below: |

| IP Address      | 192.168.1.1   |
|-----------------|---------------|
| Subnet Mask     | 255.255.255.0 |
| Default Gateway | 192.168.1.254 |

After the C51 Series have been finished configuring the interface, you can browse it. For instance, type<u>http://192.168.1.1</u> in the address bar of a browser, it will show the following screen and ask you to input username and password in order to login and access authentication.

The first time login you need to create a new account. After the account has been created, please enter the new username and password and then click the <LOGIN> button. The login process is now completed.

In this login menu, you have to input the complete username and password respectively, the C51 Series will not give you a shortcut to username automatically. This looks inconvenient, but safer.

In the C51 Series, allowed two or more users using administrator's identity to manage this switch, which administrator to do the last setting, it will be an available configuration to effect the system.

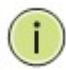

#### NOTE:

To optimize the display effect, we recommend you to use Microsoft IE 6.0 above, Netscape V7.1 above or Firefox V1.00 above and have the resolution 1024x768. The switch supported neutral web browser interface

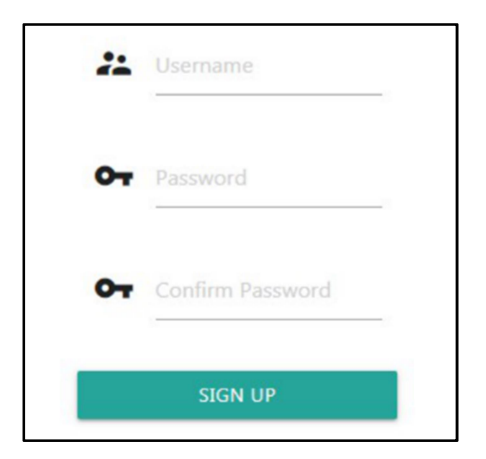

Figure 1-1: The first time login page

| ** | admin |  |
|----|-------|--|
| 07 |       |  |
|    | LOGIN |  |

Figure 1-2: The login page

# Chapter 2

# Introduction

AETEK PoE Managed switch software provides rich functionality for switches in your networks. This guide describes how to use Web-based management interface (Web UI) to configure AETEK managed switch software features.

The Web UI supports all frequently used web browsers listed below:

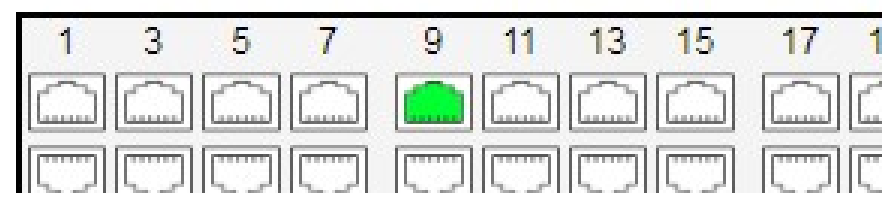

Figure 2-0: Port Information

In the Web UI, the left column shows the configuration menu. The top row shows the switch's current linking status described below.

- Yellow color: The LAN port is powered on and is connected with 10/100M linking speed powered

device.

- Green circles: The LAN port is powered on and is connected with 1000M linking speed powered

device

- White circles: The LAN port is NOT connected with any device.

On the top-right part, it shows useful functions for users to save the system configuration, log out the system. The rest of the screen area displays the configuration settings.

2-1 System Information

You can identify the system by configuring system name, location and the contact of the switch. The switch system's contact information is provided here.

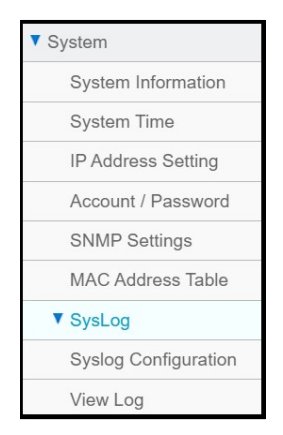

Figure 2-1: System

#### Web interface

To configure System Information in the web interface:

- 1. Click System -> System Information.
- 2. Input System Name, Location and Contact information in this page.
- 3. Click Apply.

| System Information |                           |
|--------------------|---------------------------|
| Description        | 24xGbE PoE + 2xGbE R      |
| Model Name         | C51-242-30-380            |
| MAC Address        | 68:8D:B6:00:02:55         |
| IP Address         | 192.168.120.203           |
| Subnet Mask        | 255.255.255.0             |
| Default Gateway    | 192.168.120.1             |
| Firmware Version   | 1.1.0.0                   |
| System Time        | 2020-3-9 11:17:25         |
| Uptime             | 0 day, 0 hr, 1 min and 25 |

#### Figure 2-2: System Information

#### **Parameter Description:**

#### Description

Displays the system description.

Model Name

Displays the factory defined model name for identification purpose.

#### MAC Address

Base MAC address of the switch.

IP Address

The IP Address of this switch.

# Subnet Mask

The Subnet Mask IP Address of this switch.

#### Default Gateway

The Gateway IP Address of this switch.

Firmware Version

The software version of this switch.

System Time

The current (GMT) system time and date. The system time is obtained through the Timing server running on the switch, if any.

Uptime

The period of time the device has been operated.

#### System name

An administratively assigned name for this managed node. By convention, this is the node's fully-qualified domain name. A domain name is a text string drawn from the alphabet (A-Z, a-z), digits (0-9), minus sign (-). No space characters are permitted as part of a name. The first character must be an alpha character. And the first or last character must not be a minus sign. The allowed string length is 0 to 128.

#### Location

The physical location of this node(e.g., telephone closet, 3rd floor). The allowed string length is 0 to 128, and the allowed content is the ASCII characters from 1 to 32.

#### Contact

The textual identification of the contact person for this managed node, together with information on how to contact this person. The allowed string length is 0 to 128, and the allowed content is the ASCII characters from 32 to 126.

#### 2-2 System Time

The switch provides manual and automatic ways to set the system time via NTP. Manual setting is simple and you just input "Year", "Month", "Day", "Hour", "Minute" and "Second" within the valid value range indicated in each item.

#### Web interface

To configure System Time in the web interface:

- 1. Click System -> System Time.
- 2. Specify the Time parameter.
- 3. Click Apply.

| System Time            |             |                      |
|------------------------|-------------|----------------------|
| System Time            | Yr 2000     | Mon 1 Day 3 Hr 20 Mn |
|                        | Copy Comp   | outer Time           |
| Enable NTP client upda | ate         |                      |
| Time Zone              | (UTC+08:00) | )Taipei              |
| Enable Daylight Saving | g Time      |                      |
| Start Time Settings    | Month       | Jan 🔻                |
|                        | Day         | 1 .                  |
|                        | Hours       |                      |
| End Time Settings      | Month       | Jan 🔻                |
|                        | Day         | 1 .                  |

Figure 2-3: System Time

#### System Time

You can input Year, Month, Day, Hour, Minute and Second manually, or by clicking "Copy Computer Time" button to get time through PC.

#### Enable NTP client update

To enable/disable obtaining system time through the time server.

#### Time Zone

Lists various Time Zones worldwide. Select appropriate Time Zone from the drop down and click Apply to set.

# Enable Daylight Saving Time

To enable/disable daylight saving time function.

# Start Time Settings

Month - Select the starting month.

Day - Select the starting day.

Hours - Select the starting hour.

# End Time Settings

Month - Select the ending month.

Day - Select the ending day.

Hours - Select the ending hour.

#### Offset

The number of minutes to be added by Daylight Saving Time. (Range: 1 to 720 minutes)

# NTP Server

The time server to be synchronized.

# 2-3 IP Address Settings

The IPv4 address for the switch could be obtained via DHCP Server for VLAN 1. To manually configure an address, you need to change the switch's default settings to values that are compatible with your network. You may also need to establish a default gateway between the switch and management stations that exist on another network segment.

# Web Interface

To configure an IP Settings in the web interface:

- 1. Click System -> IP Address Settings.
- 2. Enable or Disable the IPv4 DHCP Client.
- 3. Specify the IPv4 Address, Subnet Mask and Gateway.
- 4. Input IPv4 DNS Server if desired.
- 5. Click Apply.

| IP Address Setting |     |
|--------------------|-----|
| IPv4 Address       |     |
| DHCP               | Er  |
| IP Address         | 193 |
| Subnet Mask        | 25  |
| Default Gateway    | 19  |
| IPv4 DNS Server    |     |
| DNS Server         |     |
| Operational Status |     |

Figure 2-4: IP Address Setting

#### DHCP Client Enable

Enable the DHCP client by clicking this checkbox. If this option is enabled, the system will configure the IPv4 address and mask of the interface using the DHCP protocol. The DHCP client will announce the configured System Name as hostname to provide DNS lookup.

#### IPv4 Address

The IPv4 address of the interface in dotted decimal notation.

If DHCP is enabled, this field is not used. The field may also be left blank if IPv4 operation on the interface is not desired.

#### Subnet Mask

User IP subnet mask of the entry.

#### Default Gateway

The IP address of the IP gateway. Valid format is dotted decimal notation, or a valid IPv6 notation. Gateway and Network must be in the same type.

#### DNS Server

This setting controls the DNS name resolution done by the switch.

# 2-4 Account / Password

This page provides an overview of the current users. Use this page to modify the user name and password.

#### Web Interface

To configure User Account in the web interface:

- 1. Click System -> Account/Password.
- 2. Specify the User Name.
- 3. Specify new password and confirm new password.
- 4. Click Apply.

| Account / Password |  |
|--------------------|--|
| Username           |  |
| New Password       |  |
| Confirm Password   |  |

Figure 2-5: Account / Password

#### User Name

The name identifying the user. The field can be input 32 characters.

# New Password

To type the new password. The field can be input 32 characters.

#### Confirm Password

To type the new password again. You must type the same password again in the field.

# 2-5 SNMP Settings

The page is used to configure SNMPv1/v2 Communities and Trap Host.

# Web Interface

To configure the SNMP Communities in the web interface:

- 1. Click System -> SNMP Settings.
- 2. Specify Community parameters.
- 3. Specify Trap Host parameters.
- 4. Click Apply.

| SNMP Settings |                |                            |  |  |
|---------------|----------------|----------------------------|--|--|
| State         |                |                            |  |  |
| State         | ✓ Enable       |                            |  |  |
| Community     |                |                            |  |  |
| Name          | public private | Access Mode<br>Access Mode |  |  |
| Trap Host     |                |                            |  |  |
| ID Address    | Đ              |                            |  |  |

#### Figure 2-6: SNMP Settings

#### **Parameter Description:**

State

To enable/disable SNMP function.

#### Community Name

The SNMP community name. Its maximum length is 20 characters. There are two communities by

default: "public" and "private".

Access Mode

The access mode of SNMP Community String.(Read-Only and Read Write)

Trap

The SNMP Trap parameters. (IP Address, Version and Community)

# 2-6 MAC Address Table

The MAC address table page displays all MAC address entries on the switch including static MAC address created by administrator or auto learned from hardware.

# Web Interface

To display MAC Address Table page, click System -> MAC Address Table

| MAC Address Table          |                   |  |
|----------------------------|-------------------|--|
| Clear Dynamic Refresh VLAN | MAC Address       |  |
| 1                          | 00:50:56:95:6C:04 |  |
| 1.                         | 00:50:56:A3:83:B3 |  |
| 1                          | 00:E0:4C:68:00:29 |  |
| 1                          | 10:05:01:96:1F:2D |  |
| 1                          | 18:D6:C7:D3:A2:7D |  |
| 1                          | 1C:69:7A:30:E7:C7 |  |
| 1                          | 1C:6A:7A:FD:59:FF |  |
| 1                          | 58:8A:5A:27:EA:73 |  |
| 1                          | 94:C6:91:5B:E2:F6 |  |
| 1.                         | 94:C6:91:FA:13:05 |  |
| 1                          | 98:EE:CB:49:A7:F6 |  |
|                            |                   |  |

Figure 2-7: MAC Address Table

#### **Parameter Description:**

VLAN

VLAN ID of the MAC address

MAC Address

MAC address

Type

# Type of MAC address

- $\cdot$  Management: DUT's base MAC address for management purpose
- $\cdot$  SecureStatic: Manually configured by administrator for port security function.
- · SecureDynamic: Dynamically learned by hardware associated with port security. It will be aged out.
- $\cdot$  Dynamic: Dynamically learned by hardware, and it will be aged out.
- Port

# Type of Port

 $\cdot$  CPU: DUT's CPU port for management purpose

· Other: Normal switch port

# Clear Dynamic[Button]

To clear all dynamic entries.

# Refresh[Button]

To retrieve latest MAC address entries shown on this page.

# 2-7 SysLog

# 2-7.1 Syslog Configuration

The Syslog Configuration is a standard for logging program messages. It allows separation of the software that generates messages from the system that stores them and the software that reports and analyzes them. It can be used as well a generalized informational, analysis and debugging messages. It is supported by a wide variety of devices and receivers across multiple platforms.

# Web Interface

To configure the SysLog Settings in the web interface:

- 1. Click System -> Syslog Configuration.
- 2. Specify Mode and Server1(or Server2) parameters.
- 3. Click Apply.

| System Log Configuration |  |
|--------------------------|--|
| Mode                     |  |
| Server 1                 |  |
| Server 2                 |  |

# Figure 2-8: Syslog Configuration

#### Parameter Description:

Mode

To enable/disable Syslog function.

Server1(or Server2)

SysLog Server. (IPv4 format)

# 2-7.2 View Log

To display Log, click System -> SysLog -> View Log

| Log In  | formation          |                      |                                                                               |
|---------|--------------------|----------------------|-------------------------------------------------------------------------------|
| Refres  | Clear<br>entries   |                      |                                                                               |
| ID      | Level              | Time                 | Message                                                                       |
| 1       | notice             | Jan 01 2000 00:05:49 | SYSTEM-0: New http connection for user admin, source 192.168.120.26 ACCEPTED  |
| 2       | notice             | Jan 01 2000 00:01:25 | SYSTEM-5: New http connection for user admin, source 192.168.120.163 ACCEPTED |
| 3       | notice             | Jan 01 2000 00:00:57 | PORT-5: Interface GigabitEthernet7 link up                                    |
| 4       | notice             | Jan 01 2000 00:00:35 | SYSTEM-5: New console connection for user admin, source async ACCEPTED        |
| 5       | notice             | Jan 01 2000 00:00:15 | PORT-5: Interface GigabitEthernet5 link up                                    |
| 6       | notice             | Jan 01 2000 00:00:15 | PORT-5: Interface GigabitEthernet6 link up                                    |
| 7       | notice             | Jan 01 2000 00:00:13 | SYSTEM-5: Cold startup                                                        |
| Showing | 1 to 7 of 7 entrie | S                    |                                                                               |

Figure 2-9: View log

Level

The log event category.

■ Time

The log event occurs time.

Message

The log event content.

Refresh[Button]

To reload log events.

■ Clear[Button]

To clear log events.

# Chapter 3 Port

The section describes to configure the Port detail parameters of the switch. Others you could use the Port configure to enable or disable the Port of the switch. Monitor the ports content or status in the function

| ▼ Port           |  |  |  |  |
|------------------|--|--|--|--|
| Port Setting     |  |  |  |  |
| Link Aggregation |  |  |  |  |
| EEE              |  |  |  |  |
| Jumbo Frame      |  |  |  |  |
| Port Statistics  |  |  |  |  |

Figure 3-0: Port Setting

# 3-1 Port Setting

This page displays current port configuration. Ports can also be configured here.

# Web Interface

To configure a Current Port Configuration in the web interface:

- 1. Click Port -> Port Setting.
- 2. Click the port number which you want to configure. (For example: Port 9)
- 3. Click Edit.
- 4. Specify the parameters you want to configure.
- 5. Click Apply.

| Port Setting |      |   |         |   |             |              |
|--------------|------|---|---------|---|-------------|--------------|
| D            | Port | ÷ | State   | ÷ | Link Status | \$<br>Speed  |
|              | 1    |   | Enabled |   | Down        | Auto         |
| 0            | 2    |   | Enabled |   | Down        | Auto         |
|              | 3    |   | Enabled |   | Down        | Auto         |
|              | 4    |   | Enabled |   | Down        | Auto         |
|              | 5    |   | Enabled |   | Down        | Auto         |
|              | 6    |   | Enabled |   | Down        | Auto         |
|              | 7    |   | Enabled |   | Down        | Auto         |
|              | 8    |   | Enabled |   | Down        | Auto         |
|              | 9    |   | Enabled |   | Up          | Auto (1000M) |
|              | 10   |   | Enabled |   | Down        | Auto         |
|              | 11   |   | Enabled |   | Down        | Auto         |
|              | 12   |   | Enabled |   | Down        | Auto         |
|              | 13   |   | Enabled |   | Down        | Auto         |
|              | 14   |   | Enabled |   | Down        | Auto         |
|              | 15   |   | Enabled |   | Down        | Auto         |
|              | 16   |   | Enabled |   | Down        | Auto         |
|              | 17   |   | Enabled |   | Down        | Auto         |
|              | 18   |   | Enabled |   | Down        | Auto         |
| ×            | 19   |   | Enabled |   | Down        | Auto         |

Figure 3-1.1: Port Setting

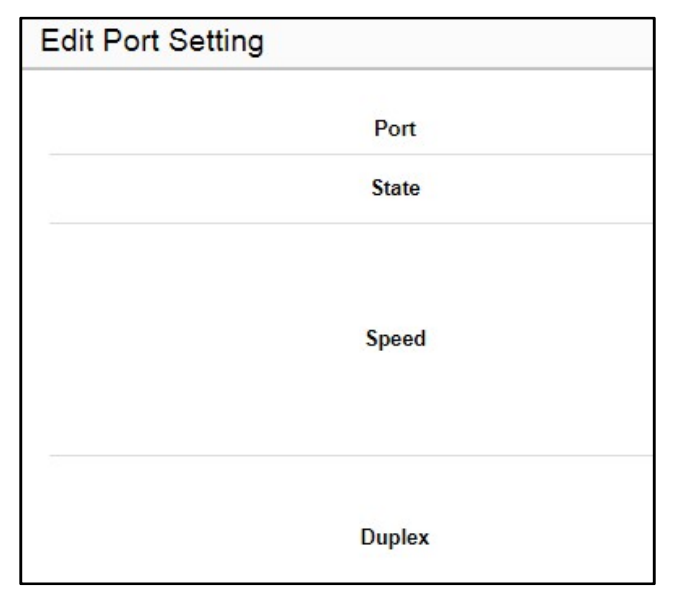

Figure 3-1.2: Edit Port Setting

State

To enable/disable port link function.

Speed

Current port speed configuration and link speed status

Duplex

Current port duplex configuration and link duplex status

Flow Control

Current port flow control configuration and link flow control status

# 3-2 Link Aggregation

This page is used to configure port's LACP.

# Web Interface

To configure a Current Port's LACP in the web interface:

- 1. Click Port -> Link Aggregation.
- 2. Specify Link Aggregation Group and the port's LACP method you want to configure. (For example: Port 9)
- 3. Click Apply.

| Link Aggregation           |      |   |  |  |  |
|----------------------------|------|---|--|--|--|
| Link Aggregation Group 1 🔻 |      |   |  |  |  |
|                            | Port | 4 |  |  |  |
|                            | 1    |   |  |  |  |
|                            | 2    |   |  |  |  |
|                            | 3    |   |  |  |  |
|                            | 4    |   |  |  |  |
|                            | 5    |   |  |  |  |
|                            | 6    |   |  |  |  |
|                            | 7    |   |  |  |  |
|                            | 8    |   |  |  |  |
|                            | 9    |   |  |  |  |
|                            | 10   |   |  |  |  |
|                            | 11   |   |  |  |  |
|                            | 12   |   |  |  |  |
|                            | 13   |   |  |  |  |
|                            | 14   |   |  |  |  |
|                            | 15   |   |  |  |  |
|                            | 16   |   |  |  |  |
|                            | 17   |   |  |  |  |
|                            | 10   |   |  |  |  |

Figure 3-2: Link Aggregation

#### **Parameter Description:**

# Link Aggregation Group

A link aggregation group (LAG) combines a number of physical ports together to make a single high-bandwidth data path, so as to implement the traffic load sharing among the member ports in the group and to enhance the connection reliability.

# Method

Current port's LACP method.(None/LACP)

# 3-3 Energy Efficient Ethernet

This page is used to set current ports' energy configuration.

# Web Interface

To configure a Current Port EEE Configuration in the web interface:

- 1. Click Port -> EEE.
- 2. Specify the parameters you want to configure.
- 3. Click Apply.

| Energy Efficient Ethernet |     |  |  |
|---------------------------|-----|--|--|
| Por                       | t 🔺 |  |  |
| 1                         |     |  |  |
| 2                         |     |  |  |
| 3                         |     |  |  |
| 4                         |     |  |  |
| 5                         |     |  |  |
| 6                         |     |  |  |
| 7                         |     |  |  |
| 8                         |     |  |  |
| 9                         |     |  |  |
| 10                        |     |  |  |
| 11                        |     |  |  |
| 12                        |     |  |  |
| 13                        |     |  |  |
| 14                        |     |  |  |
| 15                        |     |  |  |
| 16                        |     |  |  |
| 17                        |     |  |  |
| 18                        |     |  |  |
| 19                        |     |  |  |

Figure 3-3: Link Aggregation

# **Parameter Description:**

#### Setting

To enable/disable EEE function.

# 3-4 Jumbo Frame

This page is used to set jumbo frame function.

#### Web Interface

To configure jumbo frame function in the web interface:

- 1. Click Port -> Jumbo Frame.
- 2. Specify the parameters you want to configure.
- 3. Click Apply.

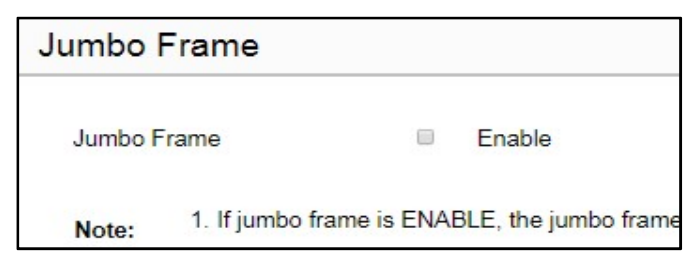

Figure 3-4: Jumbo Frame

#### **Parameter Description:**

Enable

To enable/disable jumbo frame function.

# 3-5 Port Statistics

The Port Statistics page displays port summary and status information. This page displays standard counters on network traffic from the Interfaces. The port counters would be display in four groups individually.

# Web Interface

To display Port Statistics in the web interface:

- 1. Click Port -> Port Statistics.
- 2. Click Rx/Tx, Collision , Dropped and CRC Error individually to view each port's statistics information.
- 3. Click "Clear" button will clear counter of current selected port.

| Port Statistics |            |      |           |     |
|-----------------|------------|------|-----------|-----|
|                 |            | e    | Rx / Tx   |     |
| • Collision     |            |      |           |     |
|                 | Statistics | 0    | Dropped   |     |
|                 |            | 0    | CRC Error |     |
|                 |            | Dort |           | Dv  |
|                 |            | PUIL |           | RX. |
|                 |            | 1    |           | 0   |
|                 |            | 2    |           | O   |
|                 |            | 3    |           | 0   |
| 4               |            |      | 0         |     |
| 5               |            |      | 0         |     |
|                 |            | 6    |           | 0   |
|                 |            | 7    |           | 0   |
|                 |            | 8    |           | 0   |
|                 |            | 9    |           | 421 |
|                 |            | 10   |           | 0   |
|                 |            | 11   |           | 0   |
|                 |            | 12   |           | 0   |
|                 |            | 13   |           | 0   |
|                 |            | 14   |           | 0   |
|                 |            | 15   |           | 0   |
|                 |            | 16   |           | 0   |
|                 |            |      |           |     |

#### Figure 3-5: Port Statistics

# **Parameter Description:**

#### Statistics

Select the different counter types to show different counters.

- $\cdot$  Rx / Tx: Interface Rx and Tx packet counters.
- $\cdot$  Collision: Interface Collision and Tx packet counters
- · Dropped: Interface Dropped and Rx packet counters
- · CRC Error: Interface CRC Error and Rx packet counters

#### ■ Clear[Button]

To clear counter of current selected port.

# Chapter 4

# PoE Management

This chapter describes the PoE management including PoE Configuration, PoE Status, PoE Power Delay, PoE Auto Check and PoE Scheduling Profile.

# 4-1 PoE Configuration

This page displays current PoE ports' power ON/OFF status and schedule profile. It can also be configured here.

#### Web Interface

To configure a PoE port's power in the web interface:

- 1. Click PoE Management -> PoE Configuration.
- 2. Specify the parameters which you want to configure.
- 3. Click Apply.

| PoE Configuration        |           |                   |
|--------------------------|-----------|-------------------|
| Primary Power Supply [W] | 370       |                   |
| PoE Port Configuration   |           |                   |
| Port                     | PoE Mode  | PoE Schedule      |
| 1                        | Enabled V | Disabled •        |
| 2                        | Enabled V | Disabled •        |
| 3                        | Enabled V | Disabled •        |
| 4                        | Enabled • | Disabled •        |
| 5                        | Enabled V | Disabled •        |
| 6                        | Enabled V | Disabled <b>v</b> |
| 7                        | Enabled • | Disabled <b>v</b> |
| 8                        | Enabled V | Disabled <b>V</b> |
| 9                        | Enabled V | Disabled <b>v</b> |
| 10                       | Enabled • | Disabled •        |
| 11                       | Enabled V | Disabled <b>v</b> |
| 12                       | Enabled • | Disabled •        |
| 13                       | Enabled • | Disabled <b>v</b> |
| 14                       | Enabled T | Disabled <b>v</b> |
| 15                       | Enabled T | Disabled <b>v</b> |
|                          |           |                   |

| Figure | 4-1: | ΡοΕ | Config | uration |
|--------|------|-----|--------|---------|
|--------|------|-----|--------|---------|

#### **Parameter Description:**

Primary Power Supply

The total power for all ports.

PoE Mode

To enable/disable port's power.

PoE Schedule

To set port's schedule profile. (profile 1 to 10, disabled means no schedule profile)

Priority

To set port's priority.

# 4-2 PoE Status

This page displays current ports' power status.

# Web Interface

To display PoE port's power information in the web interface, click PoE Management -> PoE Status.

| PoE Status             |          |            |              |  |  |
|------------------------|----------|------------|--------------|--|--|
| Auto Refresh           | Enable   |            |              |  |  |
| PoE Port Configuration |          |            |              |  |  |
| Local Port             | PD Class | Power Used | Current Used |  |  |
| 1                      | -        | 0.00 [W]   | 0 [mA]       |  |  |
| 2                      |          | 0.00 [W]   | 0 [mA]       |  |  |
| 3                      | -        | 0.00 [W]   | 0 [mA]       |  |  |
| 4                      |          | 0.00 [W]   | 0 [mA]       |  |  |
| 5                      |          | 0.00 [W]   | 0 [mA]       |  |  |
| 6                      |          | 0.00 [W]   | 0 [mA]       |  |  |
| 7                      | -        | 0.00 [W]   | 0 [mA]       |  |  |
| 8                      | - 1      | 0.00 [W]   | 0 [mA]       |  |  |
| 9                      | class0   | 2.00 [W]   | 61 [mA]      |  |  |
| 10                     |          | 0.00 [W]   | 0 [mA]       |  |  |
| 11                     |          | 0.00 [W]   | 0 [mA]       |  |  |
| 12                     |          | 0.00 [W]   | 0 [mA]       |  |  |
| 13                     |          | 0.00 [W]   | 0 [mA]       |  |  |
| 14                     | -        | 0.00 [W]   | 0 [mA]       |  |  |
| 15                     | 1.5      | 0.00 [W]   | 0 [mA]       |  |  |
| 16                     | -        | 0.00 [W]   | 0 [mA]       |  |  |

Figure 4-2: PoE Status

#### **Parameter Description:**

#### Auto Refresh

To refresh web page automatically every 10 seconds.

# Local Port

The logical port number.

# PD Class

The IEEE802.3af/at defined power classification.

Class0: 0.44~12.95 W

Class1: 0.44~3.84 W

Class2: 3.84W~6.49 W

Class3: 6.49~12.95 W

Class4: 12.95~25.5 W

#### Power Used

The port's PoE used power.

# Current Used

The port's PoE used current.

# Priority

The port's PoE priority.

# Port Status

The port's PoE Status.

# 4-3 PoE Power Delay

This page displays current PoE ports' power delay function. It can also be configured here.

# Web Interface

To configure a port power delay function in the web interface:

- 1. Click PoE Management -> PoE Power Delay.
- 2. Specify the parameters which you want to configure.
- 3. Click Apply.

| PoE Power Delay |                   |
|-----------------|-------------------|
| Port            | Delay Mode        |
| 1               | Disabled <b>v</b> |
| 2               | Disabled <b>v</b> |
| 3               | Disabled <b>v</b> |
| 4               | Disabled <b>v</b> |
| 5               | Disabled <b>v</b> |
| 6               | Disabled <b>v</b> |
| 7               | Disabled <b>v</b> |
| 8               | Disabled <b>v</b> |
| 9               | Disabled <b>v</b> |
| 10              | Disabled <b>v</b> |
| 11              | Disabled <b>v</b> |
| 12              | Disabled <b>v</b> |
| 13              | Disabled <b>v</b> |
| 14              | Disabled <b>v</b> |
| 15              | Disabled <b>v</b> |
| 16              | Disabled <b>v</b> |

Figure 4-3: PoE Power Delay

Delay Mode

To enable/disable power delay function

Delay Time

To set port's power delay time. (0 ~ 300 seconds)

# 4-4 PoE Auto Checking

This page displays current PoE ports' power auto checking function. It can also be configured here.

# Web Interface

To configure a port power auto checking function in the web interface:

- 1. Click PoE Management -> PoE Auto Checking.
- 2. Specify the parameters which you want to configure.
- 3. Click Apply.

| PoE Auto Checking Configuration |                                             |            |               |            |  |  |
|---------------------------------|---------------------------------------------|------------|---------------|------------|--|--|
| Ping Check                      | <ul> <li>Enable</li> <li>Disable</li> </ul> |            |               |            |  |  |
| PoE Port Conf                   | iguration                                   |            |               |            |  |  |
| Port                            | Ping IP Address                             | Start Time | Interval Time | Retry Time |  |  |
| 1                               | 0.0.0.0                                     | 30         | 30            | 3          |  |  |
| 2                               | 0.0.0.0                                     | 30         | 30            | 3          |  |  |
| 3                               | 0.0.0.0                                     | 30         | 30            | 3          |  |  |
| 4                               | 0.0.0.0                                     | 30         | 30            | 3          |  |  |
| 5                               | 0.0.0.0                                     | 30         | 30            | 3          |  |  |
| 6                               | 0.0.0.0                                     | 30         | 30            | 3          |  |  |
| 7                               | 0.0.0.0                                     | 30         | 30            | 3          |  |  |
| 8                               | 0.0.0.0                                     | 30         | 30            | 3          |  |  |
| 9                               | 0.0.0.0                                     | 30         | 30            | 3          |  |  |
| 10                              | 0.0.0.0                                     | 30         | 30            | 3          |  |  |
| 11                              | 0.0.0.0                                     | 30         | 30            | 3          |  |  |
| 12                              | 0.0.0.0                                     | 30         | 30            | 3          |  |  |
| 13                              | 0.0.0.0                                     | 30         | 30            | 3          |  |  |
| 14                              | 0.0.0.0                                     | 30         | 30            | 3          |  |  |
| 15                              | 0.0.0.0                                     | 30         | 30            | 3          |  |  |

**Figure 4-4: Power Auto Check** 

#### **Parameter Description:**

Ping Check

To enable/disable power auto check function.

Ping IP Address

The PD's IP Address used to test its connectivity.

Start Time

After Startup Time, PoE auto checking function will be started. Default: 30, range: 30-60 seconds.

Interval Time

Device will send checking message to PD each interval time. Default: 30, range: 10-120 seconds.

#### Retry Time

When PoE port can't ping the PD, it will retry to send detection again. When reaching the retry time, it will trigger failure action. Default: 3, range: 1-5.

#### Failure Log

Failure loggings counter.

#### Failure Action

The action when reaching the retry time fail detection.

Nothing: Keep Ping the remote PD but does nothing further.

Reboot: Cut off the power of the PoE port, make PD rebooted.

#### Reboot Time

When PD has been rebooted, the PoE port restored power after the Reboot Time. Default: 15, range: 3-120 sec.

# 4-5 PoE Scheduling Profile

This page displays current PoE ports' power schedule profile function. It can also be configured here.

# Web Interface

To configure power scheduling profile in the web interface:

- 1. Click PoE Management -> PoE Scheduling Profile.
- 2. Specify the parameters which you want to configure.
- 3. Click Apply.

| Power Scheduling F | Profile   |            |
|--------------------|-----------|------------|
| Profile            | 1         |            |
| Name               | profile 1 |            |
| Week Day           |           | Start Time |
| Week Day           | НН        | ММ         |
| *                  | < ▼       | T          |
| Monday             | 0 •       | 0 •        |
| Tuesday            | 0         | 0 •        |
| Wednesday          | 0         | 0 •        |
|                    |           |            |

Figure 4-5: PoE Scheduling Profile

#### Parameter Description:

Profile

The profile number. (1-10)

Name

The profile name.

■ Start Time <HH>

The starting hour time.

- Start Time < MM>
   The starting minute time.
- End Time <HH> The ending hour time.
- End Time <MM>

The ending minute time.

# Chapter 5

A virtual local area network, virtual LAN or VLAN, is a group of hosts with a common set of requirements that communicate as if they were attached to the same broadcast domain, regardless of their physical location. A VLAN has the same attributes as a physical local area network (LAN), but it allows for end stations to be grouped together even if they are not located on the same network switch. VLAN membership can be configured through software instead of physically relocating devices or connections.

# 5-1 VLAN Create

To create new VLANs for management purpose. The management VLAN is used to establish an IP connection to the switch from a workstation connected to a port in the VLAN. By default, the active management VLAN is VLAN 1, but you can designate any VLAN as the management VLAN and only one management VLAN can be active at a time.

When you specify a new management VLAN, your HTTP connection to the old management VLAN is lost. For this reason, you should have a connection between your management station and a port in the new management VLAN or connect to the new management VLAN through a multi-VLAN route

#### Web Interface

To create new VLANs the web interface:

- 1. Click VLAN -> Create.
- 2. Input new VLANs.
- 3. Click Apply.

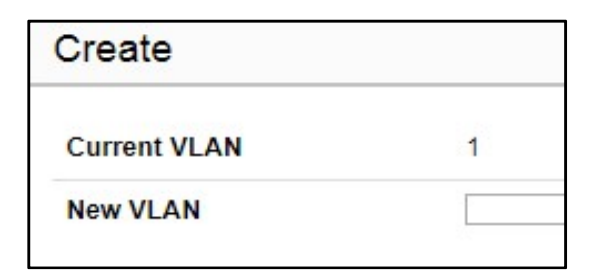

Figure 5-1: VLAN Create

#### **Parameter Description:**

#### New VLAN

The VLANs you want to create.

# 5-2 Member

This page provides an overview of membership status of VLANs. Users can set ports as untagged or tagged member of VLAN.

# Web Interface

To configure VLAN membership configuration in the web interface:

- 1. Click VLAN -> Member.
- 2. Select Tagged/Untagged/Not member for the port(s).
- 3. Click Apply.

| Member  |      |   |
|---------|------|---|
| VLAN ID | 1 •  |   |
|         | Port | * |
|         | 1    |   |
|         | 2    |   |
|         | 3    |   |
|         | 4    |   |
|         | 5    |   |
|         | 6    |   |
|         | 7    |   |
|         | 8    |   |
|         | 9    |   |
|         | 10   |   |
|         | 11   |   |
|         | 12   |   |
|         | 13   |   |
|         | 14   |   |
|         | 15   |   |
|         | 16   |   |
|         | 17   |   |

Figure 5-2: VLAN Member

# Parameter Description:

# VLAN ID

The VLAN ID list(s).

Setting

The VLAN membership type.

5-3 PVID

PVID is the VLAN ID that assign to untagged incoming packet of port.

# Web Interface

To assign PVID the web interface:

- 1. Click VLAN -> PVID.
- 2. Click the port number which you want to configure. (For example: Port 9)
- 3. Click Edit.
- 4. Select the PVID for this port.
- 5. Click Apply.

| PVID |   |      |  |
|------|---|------|--|
|      |   |      |  |
|      | U | Port |  |
|      | 0 | 1    |  |
|      | D | 2    |  |
|      | 0 | 3    |  |
|      | 0 | 4    |  |
|      | D | 5    |  |
|      | Ð | 6    |  |
|      |   | 7    |  |
|      |   | 8    |  |
|      | 0 | 9    |  |
|      | 0 | 10   |  |
|      | 0 | 11   |  |
|      |   | 12   |  |
|      | 0 | 13   |  |
|      |   | 14   |  |
|      |   | 15   |  |
|      |   | 16   |  |
|      |   | 17   |  |
|      | 0 | 18   |  |
|      | D | 19   |  |
|      | 0 | 20   |  |
|      |   |      |  |

#### Figure 5-3.1: VLAN PVID

| dit PV | ID                                                                     |
|--------|------------------------------------------------------------------------|
|        | Port                                                                   |
|        | PVID                                                                   |
| Note:  | 1. PVID is the VLAN ID that assign to untagged incoming packet of port |

#### Figure 5-3.2: Edit VLAN PVID

#### **Parameter Description:**

PVID

The VLAN ID that assign to the port.

# Chapter 6

# **IGMP** Snooping

The function is used to establish the multicast groups to forward the multicast packet to the member ports, and, in nature, avoids wasting the bandwidth while IP multicast packets are running over the network. This is because a switch that does not support IGMP or IGMP Snooping cannot tell the multicast packet from the broadcast packet, so it can only treat them all as the broadcast packet. Without IGMP Snooping, the multicast packet forwarding function is plain and nothing is different from broadcast packet.

A switch supported IGMP Snooping with the functions of query, report and leave, a type of packet exchanged between IP Multicast Router/Switch and IP Multicast Host, can update the information of the Multicast table when a member (port) joins or leaves an IP Multicast Destination Address. With this function, once a switch receives an IP multicast packet, it will forward the packet to the members who joined in a specified IP multicast group before.

The packets will be discarded by the IGMP Snooping if the user transmits multicast packets to the multicast group that had not been built up in advance. IGMP mode enables the switch to issue IGMP function that you enable IGMP proxy or snooping on the switch, which connects to a router closer to the root of the tree. This interface is the upstream interface. The router on the upstream interface should be running IGMP.

#### 6-1 Property

This page sets the property of IGMP Snooping, including State, Immediate Leave and Unknown Multicast.

#### Web Interface

To configure the property of IGMP Snooping in the web interface:

- 1. Click IGMP Snooping -> Property.
- 2. Specify the parameters which you want to configure.
- 3. Click Apply.

| Property                 |                                                                 |                       |
|--------------------------|-----------------------------------------------------------------|-----------------------|
| State                    |                                                                 | Enable                |
| Immediate Leave          |                                                                 | Enable                |
| Unknown Multicast        |                                                                 | Block                 |
| 1. IGMP Sno<br>connected | oping allows the switch to for<br>to interested receivers (with | ward multicast trai   |
| 2. With Imm              | ediate Leave enabled, the m                                     | ulticast traffic woul |

Figure 6-1: Property

#### State

To enable/disable IGMP Snooping function.

Immediate Leave

If set enabled, the multicast traffic would be stopped as soon as an IGMP leave message received on a port

#### Unknown Multicast

If set blocked, the unknown multicast received would be dropped; Otherwise, the packets would be flooded

# 6-2 Group Address

This page displays the group address for all port members.

# Web Interface

To view the group address in the web interface:

- 1. Click IGMP Snooping -> Group Address.
- 2. Click "Clear" to delete the entries.
- 3. Click "Refresh" to reload the entries.

| Group Addres        | ss        |                 |    |
|---------------------|-----------|-----------------|----|
| Group Address       | Table     |                 |    |
| Showing All V e     | entries   |                 |    |
| Showing 0 to 0 of 0 | 0 entries |                 |    |
|                     | VLAN      | Group Address   | ě. |
| 20                  |           | O results found |    |

#### Figure 6-2: Group Address

#### **Parameter Description:**

VLAN

VLAN.

Group Address

Group Address of IGMP Snooping.

Member

IGMP Snooping Members.

■ Clear[Button]

To delete the entries.

Refresh[Button]

To reload the entries.

# Chapter 7

# LLDP

The switch supports the LLDP. For current information on your switch model, The Link Layer Discovery Protocol (LLDP) provides a standards-based method for enabling switches to advertise themselves to adjacent devices and to learn about adjacent LLDP devices. The Link Layer Discovery Protocol (LLDP) is a vendor-neutral Link Layer protocol in the Internet Protocol Suite used by network devices for advertising their identity, capabilities, and neighbors on a IEEE 802 local area network, principally wired Ethernet. The protocol is formally referred to by the IEEE as Station and Media Access Control Connectivity Discovery specified in standards document IEEE 802.1AB.

# 7-1 LLDP Configuration

This page is used to configure LLDP settings. You can per port to do the LLDP configuration and the detail parameters, the settings will take effect immediately. This page allows the user to inspect and configure the current LLDP port settings.

#### Web Interface

To configure the LLDP settings in the web interface:

- 1. Click LLDP -> LLDP Configuration.
- 2. Specify LLDP parameters you want to configure.
- 3. Click Apply.

| LLDP Configuration                                         |                               |                                     |
|------------------------------------------------------------|-------------------------------|-------------------------------------|
|                                                            |                               |                                     |
| LLDP Global Settings                                       |                               |                                     |
| Status                                                     | e Enabled O Disable           | d                                   |
| LLDP Settings                                              |                               |                                     |
| Message TX Hold Multiplier                                 | 4                             | (2-10)                              |
| Message TX Interval                                        | 30                            | sec. (5-32768)                      |
| LLDP Reinit Delay                                          | 2                             | sec. (1-10)                         |
| LLDP TX Delay                                              | 2                             | sec. (1-8192)                       |
| Note : (LLDP TX Delay ) <= (0.25* (Message TX Interval)) a | nd (Message TX Interval) * (M | essage TX Hold Multiplier) < 65535. |
| LLDP System Information                                    |                               |                                     |
| Chassis ID Subtype                                         | macAddress                    |                                     |
| Chassis ID                                                 | 68:8D:B6:00:02:55             |                                     |
| System Name                                                | C51-242-30-380                |                                     |
| System Description                                         | 24xGbE PoE + 2xGbE R          | J45 + 2xGbE SFP Managed Switch      |
| LLDP Port State Settings                                   |                               |                                     |
| Port                                                       |                               |                                     |
| 1                                                          |                               |                                     |
| 2                                                          |                               |                                     |
| 3                                                          |                               |                                     |
| 4                                                          |                               |                                     |
| 5                                                          |                               |                                     |

#### Figure 7-1: LLDP Configuration

#### **Parameter Description:**

#### Status

To enable/disable LLDP function.

#### Message TX Hold Multiplexer

Specify the LLDP packet hold time interval as a multiple of the LLDP timer value. The range is 2 to 10, and the default value is 4.

#### Message TX Interval

Specify how often the software sends LLDP updates in seconds. The range is 5 to 32768 seconds. The default value is 30 seconds.

#### LLDP Reinit Delay

Specify the minimum time in seconds an LLDP port waits before reinitializing LLDP transmission. The range is from 1 to 10 and the default value is 2 seconds.

#### LLDP TX Delay

Specify the delay in seconds between successive LLDP frame transmissions initiated by value or status changes in the LLDP local systems MIB. The range is from 1 up to 8192 seconds and the default transmission delay is 2 seconds.

#### Chassis ID Subtype

Type of chassis ID (for example, MAC address).

#### Chassis ID

Identifier of the chassis. Where the chassis ID subtype is a MAC address, the MAC address of the device is displayed.

#### System Name

The Name of the device.

# System Description

The Description of the device.

#### LLDP Port Status:

The LLDP State for the ports, including Disabled, RxTx, TxOnly and RxOnly.

# 7-2 LLDP Information

This page is to display LLDP neighborhood status.

# Web Interface

To display the LLDP neighborhood status in the web interface, click LLDP -> LLDP Information.

| LLDP Ir         | nform | ation                       |    |            |   |                 |   |         |    |                  |    |             |   |     |
|-----------------|-------|-----------------------------|----|------------|---|-----------------|---|---------|----|------------------|----|-------------|---|-----|
| Show 10<br>Port | ▼ ent | tries<br>Chassis ID Subtype | ¢. | Chassis ID | ¢ | Port ID Subtype | 0 | Port ID | ¢. | Port Description | ¢. | System Name | ÷ | Sys |
|                 |       |                             |    |            |   |                 |   |         |    |                  |    |             |   |     |

#### Figure 7-2: LLDP Information

#### **Parameter Description:**

Port

The normal port of the device.

# Chassis ID Subtype

Type of chassis ID (for example, MAC address).

# Chassis ID

Identifier of the chassis. Where the chassis ID subtype is a MAC address, the MAC address of the device is displayed.

# Port ID Subtype

Type of the port identifier.

Port ID

Port identifier.

# Port Description

The Description of the Port.

System Name

The Name of the device.

#### System Capabilities

Identifies the switch's primary capabilities (bridge, router).

# System Description

The Description of the device.

Management Address

Specify the management address to be used in LLDP Management Address type, length, and value (TLV) messages. The Management Address TLV typically contains the IPv4 or IPv6 management addresses of the local system. Only out-of-band management addresses must be used for the management-address. Other remote managers can use this address to obtain information related to the local device.

# Chapter 8

# Loop Prevention

The chapter describes how to prevent loop situation.

# 8-1 Property

This page is used to configure the loop prevention.

#### Web Interface

To configure the loop prevention in the web interface:

- 1. Click Loop Prevention -> Property.
- 2. Specify the parameter you want to configure.
- 3. Click Apply.

| Property |  |
|----------|--|
|          |  |
| State    |  |

**Figure 8-1: Property** 

#### **Parameter description:**

State

To enable/disable loop prevention function.

# 8-2 Status

This page is used to display the loop status of ports.

# Web Interface

To view the loop status in the web interface, click Loop Prevention -> Status.

| Status |      |  |
|--------|------|--|
|        | Port |  |
|        | 1    |  |
|        | 2    |  |
|        | 3    |  |
|        | 4    |  |
|        | 5    |  |
|        | 6    |  |
|        | 7    |  |
|        | 8    |  |
|        | 9    |  |
|        | 10   |  |
|        | 11   |  |
|        | 12   |  |
|        | 13   |  |
|        | 14   |  |
|        | 15   |  |
|        | 16   |  |
|        | 17   |  |
|        | 18   |  |
|        |      |  |

Figure 8-2: Status

# Chapter 9

This section shows you to configure the Port Security settings of the Switch. You can use the Port Security feature to restrict input to an interface by limiting and identifying MAC addresses.

# 9-1 IP Filter

This page is used to configure the IP filter function.

#### Web Interface

To configure the IP filter function the web interface:

- 1. Click Security -> IP Filter.
- 2. Specify the parameter you want to configure.
- 3. Click Apply.

| 5       | Source IP |                      |                           | Des                         | stination IP                          |                                                    |                                                       |                                                            | Destination                                   |
|---------|-----------|----------------------|---------------------------|-----------------------------|---------------------------------------|----------------------------------------------------|-------------------------------------------------------|------------------------------------------------------------|-----------------------------------------------|
| Address | 0         | Mask                 | 0                         | Address                     | 0                                     | Mask                                               | 0                                                     | Туре                                                       | 0                                             |
|         | Address   | Source IP<br>Address | Source IP<br>Address Mask | Source IP<br>Address Mask + | Source IP Der<br>Address Mask Address | Source IP Destination IP<br>Address Mask Address + | Source IP Destination IP<br>Address Mask Address Mask | Source IP Destination IP<br>Address Mask Address Mask Mask | Source IP Destination IP<br>Address Mask Type |

Figure 9-1.0: IP Filter

# **Add IP Filter**

| Add IP Filter   |                  |             |           |
|-----------------|------------------|-------------|-----------|
| IP Filter Table |                  |             |           |
|                 | Source IP        |             |           |
|                 | Destination IP   |             |           |
|                 | Destination Port |             | TCP/UDP V |
| Port            |                  | Setting     | ¢         |
| 1               |                  | Filtering • |           |
| 2               |                  | Filtering • |           |
| 3               |                  | Filtering • |           |
| 4               |                  | Filtering • |           |
| 5               |                  | Filtering • |           |
| 6               |                  | Filtering • |           |
| 7               |                  | Filtering • |           |
| 8               |                  | Filtering • |           |
| 9               |                  | Filtering • |           |
| 10              |                  | Filtering • |           |
| 11              |                  | Filtering • |           |
| 10              |                  | Filtering   |           |

Source IP

The source IP address.

Destination IP

The destination IP address.

# Destination Port

The destination Port.

Port

Range from 1 to 65535.

Setting

To filter or not filter.

# **Edit IP Filter**

| IP Filter                   |                    |                 |              |                       |      |
|-----------------------------|--------------------|-----------------|--------------|-----------------------|------|
| IP Filter Table             |                    |                 |              |                       |      |
| Showing All V entries       |                    |                 |              |                       |      |
| Showing 1 to 1 of 1 entries |                    |                 |              |                       |      |
|                             | Source IF          | 0               |              | Destination IP        |      |
|                             | Address            | Mask            | Address      |                       | Mask |
|                             | 400 400 4 400      | 055 055 055 055 | 400.400.4.44 | 0000                  |      |
| Edit IP Filter              |                    |                 |              |                       |      |
| IP Filter Table             |                    |                 |              |                       |      |
|                             | Source IP          | í.              | 192.168.1.   | 100 / 255.255.255.255 | ]    |
|                             | Destination        | IP              | 192.168.1.   | 110 / 255.255.255.255 | ]    |
|                             | Destination F      | Port            | TCP/UDP      |                       |      |
| Port *                      | Setting            |                 |              |                       |      |
| 1                           | Filtering •        |                 |              |                       |      |
| 2                           | Filtering •        |                 |              |                       |      |
| 3                           | Filtering T        |                 |              |                       |      |
| 4                           | Filtering <b>T</b> |                 |              |                       |      |
| 5                           | Filtering T        |                 |              |                       |      |
| 6                           | Filtering          |                 |              |                       |      |
| 7                           | Filtering T        |                 |              |                       |      |
| 8                           | Filtering T        |                 |              |                       |      |
| 9                           | Filtering T        |                 |              |                       |      |
| 10                          | Filtering <b>T</b> |                 |              |                       |      |
| 11                          | Filtering •        |                 |              |                       |      |
| 12                          | Filtering •        |                 |              |                       |      |
| 13                          | Filtering •        |                 |              |                       |      |
| 14                          | Filtering          |                 |              |                       |      |
| 15                          | Filtering          |                 |              |                       |      |
| 16                          | Filtering          |                 |              |                       |      |
| 17                          | Filtering V        |                 |              |                       |      |

Figure 9-13.: Edit IP Filter

#### **Parameter Description:**

Source IP

The source IP address.

#### Destination IP

The destination IP address.

#### Destination Port

The destination Port.

Port
 Range from 1 to 65535.

# Setting

To filter or not filter.

# 9-2 Port Isolation

This page is used to configure the Port Isolation function.

# Web Interface

To configure the port isolation in the web interface:

- 1. Click Security -> Port Isolation.
- 2. Specify the parameter you want to configure.
- 3. Click Apply.

| Port Isolation |     |  |
|----------------|-----|--|
| Group Index    | 1 • |  |
| Port           |     |  |
| 1              |     |  |
| 2              |     |  |
| 3              |     |  |
| 4              |     |  |
| 5              |     |  |
| 6              |     |  |
| 7              |     |  |
| 8              |     |  |
| 9              |     |  |
| 10             |     |  |
| 11             |     |  |
| 12             |     |  |
| 13             |     |  |
| 14             |     |  |
| 15             |     |  |
| 16             |     |  |
| 17             |     |  |

- **Group Index** Select which group belongs to. Port
  - The normal port of the device.
- Setting Select to be member or not.

# 9-3 Port Security

This page is used to configure the Port Security function.

# Web Interface

To configure the port security in the web interface:

- 1. Click Security -> Port Security.
- 2. Specify the parameter you want to configure.
- 3. Click Apply.

| Port Security |        |          |              |
|---------------|--------|----------|--------------|
|               |        |          |              |
| 0             | * Port | State    | Limit Number |
|               | 1      | Disabled | Unlimited    |
|               | 2      | Disabled | Unlimited    |
|               | 3      | Disabled | Unlimited    |
|               | 4      | Disabled | Unlimited    |
|               | 5      | Disabled | Unlimited    |
|               | 6      | Disabled | Unlimited    |
|               | 7      | Disabled | Unlimited    |
|               | 8      | Disabled | Unlimited    |
|               | 9      | Disabled | Unlimited    |
| D             | 10     | Disabled | Unlimited    |
|               | 11     | Disabled | Unlimited    |
|               | 12     | Disabled | Unlimited    |
|               | 13     | Disabled | Unlimited    |
|               | 14     | Disabled | Unlimited    |
|               | 15     | Disabled | Unlimited    |
| D             | 16     | Disabled | Unlimited    |
|               | 17     | Disabled | Unlimited    |
| D             | 18     | Disabled | Unlimited    |
|               | 19     | Disabled | Unlimited    |
| D             | 20     | Disabled | Unlimited    |
| в             | 21     | Disabled | Unlimited    |

Figure 9-3.1: Port Security

#### **Parameter Description:**

Port 

The normal port of the device.

State

The state of the function.

**Limit Number** 

The limit number of MAC address.

- Dynamic MAC
   Dynamic generated MAC address.
   Static MAC
- Static MAC

Static set MAC address.

#### Edit[Button]

Click if you want to edit the rule.

| Edit Port Security |          |  |  |
|--------------------|----------|--|--|
| Port               | 09       |  |  |
| State              | 8 Enable |  |  |
| Statia MAC         | Ð        |  |  |
| Static MAC         |          |  |  |
| Limit Number       | 1        |  |  |

#### Figure 9-3.2: Edit Port Security

#### **Parameter Description:**

#### Port

The normal port of the device.

- State To enable/disable the function.
- Static MAC

Set static MAC.

VLAN

Range from 1 to 4094.

Limit Number

The number of MAC address to limit.

# 9-4 Storm Control

This page is used to configure the storm control function. A traffic storm occurs when packets flood the LAN, creating excessive traffic and degrading network performance. The traffic broadcast and multicast suppression (or storm control) feature prevents LAN ports from being disrupted by a broadcast, multicast and unicast traffic storm on physical interfaces.

# Web Interface

To configure the storm control function in the web interface:

- 1. Click Security -> Storm Control.
- 2. Specify the parameter you want to configure.
- 3. Click Apply.

| Storm Control |       |                                    |
|---------------|-------|------------------------------------|
| Rate          | 10000 | Kbps (16 - 1000000, default 10000) |
| Port          |       |                                    |
| 1             |       |                                    |
| 2             |       |                                    |
| 3             |       |                                    |
| 4             |       |                                    |
| 5             |       |                                    |
| 6             |       |                                    |
| 7             |       |                                    |
| 8             |       |                                    |
| 9             |       |                                    |
| 10            |       |                                    |
| 11            |       |                                    |
| 12            |       |                                    |
| 13            |       |                                    |
| 14            |       |                                    |
| 15            |       |                                    |
| 16            |       |                                    |
| 17            |       |                                    |

Figure 9-4: Storm Control

#### Rate

The rate for controlling broadcast, multicast and unicast traffic storm on physical interfaces.

# Setting

To enable/disable the function.

# 9-5 DoS Attack Prevention

This page is used to configure the DoS Attack Prevention function.

# Web Interface

To configure the DoS Attack Prevention function in the web interface:

- 1. Click Security -> DoS Attack Prevention.
- 2. Specify the parameter you want to configure.
- 3. Click Apply.

| oS Attack Prevention |               |                  |
|----------------------|---------------|------------------|
| POD                  | ✓ Enable      | Land             |
| UDP Blat             | ✓ Enable      | TCP Blat         |
| DMAC = SMAC          | ⊮ Enable      | Null Scan Attack |
| X-Mas Scan Attack    | ✓ Enable      | TCP SYN-FIN Atta |
| TCP SYN-RST Attack   | ✓ Enable      | ICMP Fragment    |
| TCP-SYN              | e Enable      | TCP Fragment     |
|                      | ✓ Enable IPv4 |                  |

| Figure        | 9-5.1 | : DoS | Attack | Prevention |
|---------------|-------|-------|--------|------------|
| · · · gai · · |       |       |        |            |

| Port |  |
|------|--|
| 1    |  |
| 2    |  |
| 3    |  |
| 4    |  |
| 5    |  |
| 6    |  |
| 7    |  |
| 8    |  |
| 9    |  |
| 10   |  |
| 11   |  |
| 12   |  |
| 13   |  |
| 14   |  |
| 15   |  |
| 16   |  |
| 17   |  |
| 18   |  |
| 19   |  |
| 20   |  |
| 21   |  |

# Figure 9-5.2: DoS Attack Prevention(Detail)

# Parameter description:

Port

The normal port of the device.

#### 

**Setting** To enable/disable the function.

# Chapter 10

# Quality of Service

Quality of Service refers to traffic prioritization and resource reservation control mechanisms rather than the achieved service quality. Quality of Service is the ability to provide different priority to different applications, users, or data flows, or to guarantee a certain level of performance to a data flow.

Quality of Service is particularly important for the transport of traffic with special requirements. In particular, developers have introduced Voice over IP technology to allow computer networks to become as useful as telephone networks for audio conversations, as well as supporting new applications with even stricter network performance requirements.

# 10-1 Property

This page is used to configure the QoS mode, including FIFO, Port Based and 802.1p /DSCP.

# Web Interface

To configure the QoS mode in the web interface:

- 1. Click Quality of Service -> Property.
- 2. Specify the parameter you want to configure.
- 3. Click Apply.

# **Parameter Description:**

#### ■ FIFO

Ingress packets are First In First Out.

Port Based

This is the default setting. It enables port-based QoS settings. You can then set the traffic priority for a particular port.

802.1p /DSCP

Differentiated Services Code Point (DSCP) is a priority level that prioritizes the network traffic based on the DSCP queue mapping on the DSCP Settings page.

# FIFO

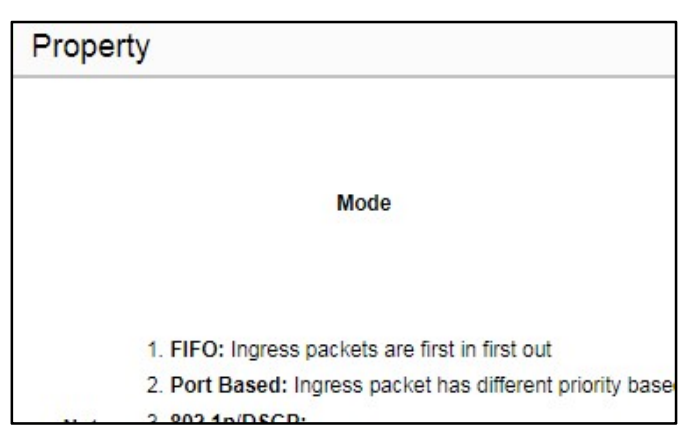

Figure 10-1.1: FIFO

# **Port Based(Strict Priority)**

| Property |                                                                                                    |
|----------|----------------------------------------------------------------------------------------------------|
|          |                                                                                                    |
|          | Mode                                                                                                    |
|          | Scheduling                                                                                                    |
|          | 1. FIFO: Ingress packets are first in first out                                                                |
|          | <ol> <li>Port Based: Ingress packet has different priority based on<br/>which port packet come from</li> </ol> |
|          | 3. 802.1p/DSCP:                                                                                                |
|          | If ingress packet has tag, use 802.1P priority field to assign                                                 |
| Note:    | priority<br>If ingrass packet has no tag but DSCR field use DSCR field                                         |
|          | to assign priority                                                                                             |
|          | 4. Strict Priority: Low priority queue will not be served until                                                |
|          | all packets in high priority queue have been processed                                                         |
|          | 5. WRR: Each queue will be served with round robin method,                                                     |
|          | and served time is based on weight                                                                             |
| Port P   | riority                                                                                                    |
|          | Port                                                                                                    |
|          | 1                                                                                                    |
|          | 2                                                                                                    |
|          | 3                                                                                                    |
|          | 4                                                                                                    |
|          |                                                                                                    |

Figure 10-1.2a: Port Based(Strict Priority)

#### **Parameter Description:**

Port

The user port of the switch.

Priority

Egress traffic from the highest priority queue is transmitted first. The traffic from the lower queues is only processed after the traffic from the higher queue has been transmitted. The level includes

Low, Normal, Medium and High.

# Port Based(WRR)

| roperty                                                                                                    |   |               |
|----------------------------------------------------------------------------------------------------|---|---------------|
|                                                                                                    | 0 | FIFO          |
| Mode                                                                                                    |   | Port Based    |
|                                                                                                    | 0 | 802.1p / DS   |
| Cabaduling                                                                                                    | 0 | Strict Priori |
| Scheduling                                                                                                    |   | WRR           |
|                                                                                                    | 1 |               |
|                                                                                                    | 2 |               |
| WRR Weight                                                                                                    |   |               |
|                                                                                                    | 4 |               |
|                                                                                                    | 8 |               |
| 1. FIFO: Ingress packets are first in first out                                                                    |   |               |
| <ol><li>Port Based: Ingress packet has different priority based on<br/>which port packet come from</li></ol>       |   |               |
| 3. 802.1p/DSCP:                                                                                                    |   |               |
| If ingress packet has tag, use 802.1P priority field to assign<br>priority                                         |   |               |
| Note: If ingress packet has no tag but DSCP field, use DSCP field<br>to assign priority                            |   |               |
| 4. Strict Priority: Low priority queue will not be served until                                                    |   |               |
| all packets in high priority queue have been processed                                                             |   |               |
| <ol> <li>WRR: Each queue will be served with round robin method,<br/>and served time is based on weight</li> </ol> |   |               |
| and on you and to baded on weight                                                                                  |   |               |
| Port Priority                                                                                                    |   |               |

Figure 10-1.2b: Port Based(WRR)

# **Parameter Description:**

#### WRR Weight

The number of packets sent is based on the weight value. The higher the value, the more frames sent. Queues are serviced until their quota has been met and then another queue is serviced.

# 802.1p/DSCP(Strict Priority)

| Prope | Property                                                                                                    |  |  |  |  |
|-------|----------------------------------------------------------------------------------------------------|--|--|--|--|
|       | Mode                                                                                                    |  |  |  |  |
|       | Scheduling                                                                                                    |  |  |  |  |
|       | 1. FIFO: Ingress packets are first in first out                                                                |  |  |  |  |
|       | <ol> <li>Port Based: Ingress packet has different priority based on which port packet<br/>come from</li> </ol> |  |  |  |  |
|       | <ol> <li>802.1p/DSCP:<br/>If ingress packet has tag, use 802.1P priority field to assign priority</li> </ol>   |  |  |  |  |

Figure 10-1.3a: 802.1p / DSCP(Strict Priority)

# **Parameter Description:**

# Strict Priority

Low priority queue will not be served until all packets in high priority queue have been processed.

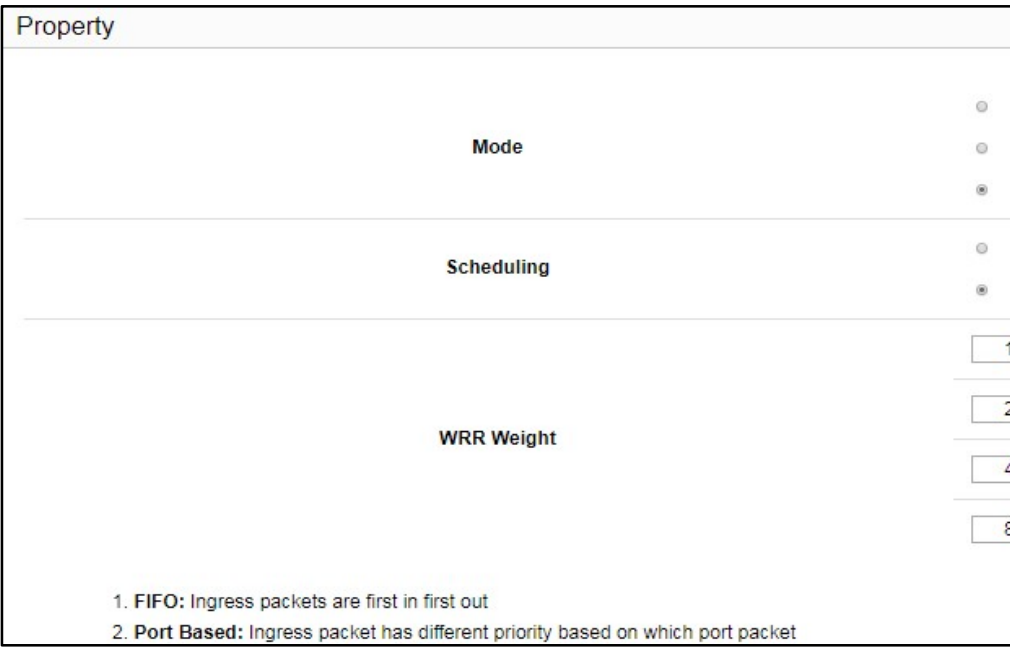

# 802.1p/DSCP(WRR)

Figure 10-1.3b: 802.1p / DSCP(WRR)

#### **Parameter Description:**

#### WRR Weight

The number of packets sent is based on the weight value. The higher the value, the more frames sent. Queues are serviced until their quota has been met and then another queue is serviced.

This page is used to configure the Class of Service (CoS) which prioritizes the network traffic based on the CoS queue mapping on the CoS Settings.

# Web Interface

To configure the TCP/UDP Based CoS in the web interface:

- 1. Click Quality of Service -> TCP/UDP Based CoS.
- 2. Specify the parameter you want to configure.
- 3. Click Apply.

| TCP/UDP Based CoS |   |           |         |
|-------------------|---|-----------|---------|
| Protocol          |   | Priority  | Protoco |
| DNS               |   | FIFO V    | SMTP    |
| FTP               |   | FIFO V    | SNMP    |
| HTTP              |   | FIFO T    | SNTP    |
| HTTPS             |   | FIFO V    | SSH     |
| IMAP              |   | FIFO V    | TELNET  |
| NetBIOS           |   | FIFO V    | TFTP    |
| NEWS              |   | FIFO V    |         |
| POP3              |   | FIFO T    |         |
|                   | Ð |           |         |
| Custom Protocol   | Θ | TCP/UDP V | Port    |

Figure 10-2: TCP/UDP Based CoS

# **Parameter Description:**

#### Protocol

Including DNS, FTP, HTTP, HTTPS, IMAP, NetBIOS, NEWS, POP3, SMTP, SNMP, SNTP, SSH, TELNET and TFTP.

Priority

FIFO, Low, Normal, Medium and High.

- Custom Protocol
   User-defined rule.
- Port Range from 1 to 65535.

# 10-3 Rate Limit

This page is used to configure the rate control function.

# Web Interface

To configure the rate limit function in the web interface:

- 1. Click Quality of Service -> Rate Limit.
- 2. Select the port you want to configure.(For example: Port 9)
- 3. Click Edit.

- 4. Specify the parameters you want to configure.
- 5. Click Apply.
- 6. Click Close if you want to return to the previous page.

| Rate Limit |      |          |             |   |          |
|------------|------|----------|-------------|---|----------|
|            |      |          |             |   |          |
|            |      |          | Ingress     |   |          |
|            | Port | State    | Rate (Kbps) | 4 | State    |
| 0          | 1    | Disabled |             |   | Disabled |
|            | 2    | Disabled |             |   | Disabled |
|            | 3    | Disabled |             |   | Disabled |
|            | 4    | Disabled |             |   | Disabled |
|            | 5    | Disabled |             |   | Disabled |
|            | 6    | Disabled |             |   | Disabled |
|            | 7    | Disabled |             |   | Disabled |
|            | 8    | Disabled |             |   | Disabled |
| . 0        | 9    | Disabled |             |   | Disabled |
|            | 10   | Disabled |             |   | Disabled |
|            | 11   | Disabled |             |   | Disabled |
|            | 12   | Disabled |             |   | Disabled |
|            | 13   | Disabled |             |   | Disabled |
|            | 14   | Disabled |             |   | Disabled |
|            | 15   | Disabled |             |   | Disabled |
|            | 16   | Disabled |             |   | Disabled |
|            | 17   | Disabled |             |   | Disabled |
|            | 18   | Disabled |             |   | Disabled |

Figure 10-3.1: Rate Limit

| Edit Ingress / Egress Rate Control |        |  |
|------------------------------------|--------|--|
| Port                               | 09     |  |
| Ingress                            | Enable |  |
|                                    | 100000 |  |
| F                                  | Enable |  |
| Egress                             | 100000 |  |

Figure 10-3.2: Edit Rate Limit

Ingress

Ingress is traffic that enters the boundary of a network. Range 16 - 1000000 Kbps.

Egress

Egress is traffic that exits an entity or a network boundary. Range 16 - 1000000 Kbps.

Enable

To enable/disable Ingress or Egress function.

# Chapter 11 Spanning Tree

The Spanning Tree Protocol (STP) can be used to detect and disable network loops, and to provide backup links between switches, bridges or routers. This allows the switch to interact with other bridging devices (that is, an STP-compliant switch, bridge or router) in your network to ensure that only one route exists between any two stations on the network, and provide backup links which automatically take over when a primary link goes down.

**STP** - STP uses a distributed algorithm to select a bridging device (STP- compliant switch, bridge or router) that serves as the root of the spanning tree network. It selects a root port on each bridging device (except for the root device) which incurs the lowest path cost when forwarding a packet from that device to the root device. Then it selects a designated bridging device from each LAN which incurs the lowest path cost when forwarding a packet from that LAN to the root device. All ports connected to designated bridging devices are assigned as designated ports. After determining the lowest cost spanning tree, it enables all root ports and designated ports, and disables all other ports. Network packets are therefore only forwarded between root ports and designated ports, eliminating any possible network loops.

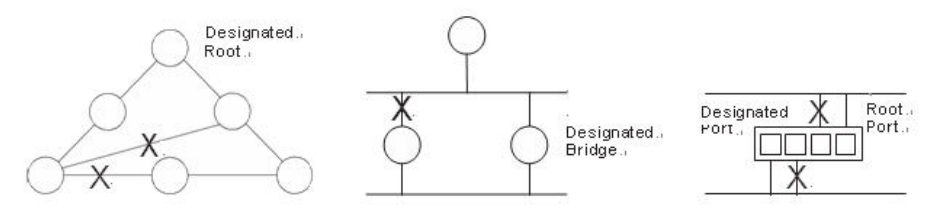

Figure 11-0: The Spanning Tree Protocol

Once a stable network topology has been established, all bridges listen for Hello BPDUs (Bridge Protocol Data Units) transmitted from the Root Bridge. If a bridge does not get a Hello BPDU after a predefined interval (Maximum Age), the bridge assumes that the link to the Root Bridge is down. This bridge will then initiate negotiations with other bridges to reconfigure the network to reestablish a valid network topology.

# 11-1 State

The section describes that you can select enable spanning tree protocol or not, and you can select what protocol version you want.

# Web Interface

To configure the Spanning Tree Protocol version in the web interface:

- 1. Click Spanning Tree -> State.
- 2. To enable/disable the Spanning Tree Protocol.
- 3. Select the Spanning Tree Protocol version.
- 4. Click Apply.

| STP State                       |                  |  |  |
|---------------------------------|------------------|--|--|
| Multiple Spanning Tree Protocol | Enabled Obsabled |  |  |
| Force Version                   | STP •            |  |  |
| Apply                           |                  |  |  |

Figure 11-1: State

#### Multiple Spanning Tree Protocol

To enable/disable spanning tree protocol.

Force Version

The Spanning Tree protocol version, including STP, RSTP and MSTP.

# 11-2 Region Config

The section describes how to configure the basic identification of a MSTP bridge. Bridges participating in a common MST region must have the same Region Name and Revision Level.

# Web Interface

To configure the Region Config in the web interface:

- 1. Click Spanning Tree -> Region Config.
- 2. Specify the Region Name and Revision Level.
- 3. Click Apply.

| MSTP Region Config              |                   |  |
|---------------------------------|-------------------|--|
| Region Name (0 ~ 32 characters) | 68:8D:B6:00:02:01 |  |
| Revision Level (0 ~ 65535)      | 0                 |  |
| Apply                           |                   |  |

#### Figure 11-2: Region Config

#### Parameter Description:

#### Region Name

The name identifying the VLAN to MSTI mapping. Bridges must share the name and revision (see below), as well as the VLAN-to-MSTI mapping configuration in order to share spanning trees for MSTI's (Intra-region). The name is at most 32 characters.

#### Revision Level

The revision of the MSTI configuration named above. This must be an integer between 0 and 65535.

# 11-3 Instance View

The section describes how to configure the basic identification of a MSTP bridge. Bridges participating in a common MST region must have the same Region Name and Revision Level.

The section providing an MST instance table which include information(vlan membership of a MSTI) of all spanning instances provisioned in the particular MST region which the bridge belongs to. Through this table, additional MSTP configuration data can be applied and MSTP status can be retrieved.

# Web Interface

To configure the MSTP Instance in the web interface:

- 1. Click Spanning Tree -> Instance View.
- 2. Click Add VLAN.
- 3. Specify the Instance ID and Vlan Mapping.
- 4. Click Instance Config, Port Config, Instance Status and Port Status to see the detail.
- 5. If you want to cancel the setting, click Delete.

| MSTP Instance Config |  |             |  |  |
|----------------------|--|-------------|--|--|
|                      |  | Instance ID |  |  |
|                      |  | 0           |  |  |
| Contractor           |  |             |  |  |

Figure 11-3.0: MSTP Instance Config

# **Parameter Description:**

#### Instance ID

Every spanning tree instance need to have a unique instance ID within 1~15. Instance 0 (CIST) always exists and cannot be deleted. Additional spanning instances (MSTIs) can be added or deleted. At least one vlan must be provisioned for an MSTI to declare the need for the MSTI to be existent.

#### Corresponding VLANs

1-4094.

Multiple vlans can belong to an MSTI. All vlans that are not provisioned through this will be automatically assigned to Instance 0(CIST).

# Add VLAN[Button]

To add an MSTI and provide its vlan members for a specific MSTI, you can add up to 15.

# Delete[Button]

To delete an MSTI.

# Instance Config[Button]

To provision spanning tree performance parameters per instance.

# Port Config[Button]

To provision spanning tree performance parameters per instance per port.

#### Instance Status[Button]

To show the status report of a particular spanning tree instance.

#### Port Status[Button]

To show the status report of all ports regarding a specific spanning tree instance.

# Add VLAN

| MSTP Create M | STI/Add Vlar |
|---------------|--------------|
| Instance ID   | 1 🔻          |
| Vlan Mapping  |              |

Figure 11-3.1: Add VLAN

#### **Parameter Description:**

#### Instance ID

The Range is 1-15

# Vlan Mapping

The list of VLANs mapped to the MSTI. The VLANs can be given as a single (xx, xx must be between 1 and 4094) VLAN, or a range (xx-yy), each of which must be separated with comma and/or space. A VLAN can only be mapped to one MSTI. An unused MSTI should just be left empty. (I.e. not having any VLANs mapped to it.) Example: 2,5,20-40.

# Instance Config (ID=0)

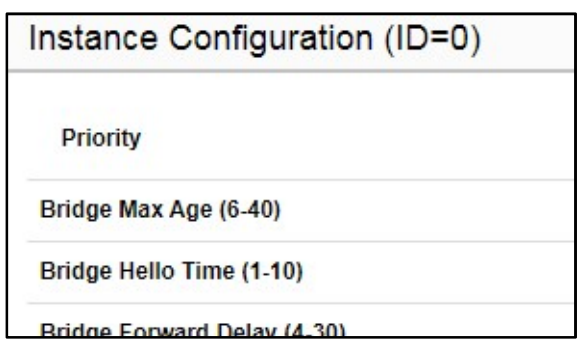

Figure 11-3.2: Instance Config (ID 0)

#### **Parameter Description:**

#### Priority

The priority parameter used in the CIST(Common and Internal Spanning Tree) connection.

0 / 4096 / 8192 / 12288 / 16384 / 20480 / 24576 / 28672 / 32768 / 36864 / 40960 / 45056 / 49152 / 53248 / 57344 / 61440

# Bridge MAX. Age

Range: 6-40 sec

The max age timer controls the maximum length of time that passes before a bridge port saves its configuration BPDU information. This time is 20 sec by default, but you can tune the time to be between 6 and 40 sec.

#### Bridge Hello Time

#### Range: 1-10 sec

The hello time is the time between each bridge protocol data unit (BPDU) that is sent on a port.

This time is equal to 2 seconds (sec) by default, but you can tune the time to be between 1 and 10 sec.

#### Bridge Forward Delay

#### Range: 4-30 sec

The same definition as in the RSTP protocol. The forward delay is the time that is spent in the listening and learning state. This time is equal to 15 sec by default, but you can tune the time to be between 4 and 30 sec.

#### MAX. Hops

#### Range: 1-40 sec

It's a new parameter for the multiple spanning tree protocol. It is used in the internal spanning tree instances. "CIST Remaining Hops" or "MSTI Remaining Hops" in the Spanning tree protocol message would decreased by one when the message is propagated to the neighboring bridge. If the Remaining Hops in a message is zero, the message (BPDU) would be regarded as invalid. Max Hops is used to specify the initial value of the Remaining Hops for Regional Root Bridge (Either CIST Regional Root or MSTI Regional Root)

| Port Config | Port Config (ID=0) |           |   |          |  |
|-------------|--------------------|-----------|---|----------|--|
| Port        | STP Enable         | Path Cost |   | Priority |  |
| 1           | 8                  | Auto 🔻    | 0 | 128 🔻    |  |
| 2           | ×                  | Auto 🔻    | 0 | 128 🔻    |  |
| 3           | ×                  | Auto 🔻    | 0 | 128 🔻    |  |
| 4           | ×                  | Auto 🔻    | 0 | 128 🔻    |  |
| 5           | ×                  | Auto 🔻    | 0 | 128 🔻    |  |
| 6           | ×                  | Auto 🔻    | 0 | 128 🔻    |  |
| 7           | *                  | Auto 🔻    | 0 | 128 🔻    |  |
| 8           | 8                  | Auto 🔻    | 0 | 128 🔻    |  |
| 9           | ×                  | Auto 🔻    | 0 | 128 🔻    |  |
| 10          | я                  | Auto 🔻    | 0 | 128 🔻    |  |
| 11          | ×                  | Auto 🔻    | 0 | 128 🔻    |  |
| 12          | ×                  | Auto 🔻    | 0 | 128 🔻    |  |
| 13          | 8                  | Auto 🔻    | 0 | 128 🔻    |  |
| 14          | ×                  | Auto 🔻    | 0 | 128 🔻    |  |
| 15          | ×                  | Auto 🔻    | 0 | 128 🔻    |  |
| 16          | ×                  | Auto 🔻    | 0 | 128 🔻    |  |
| 17          | ×                  | Auto 🔻    | 0 | 128 🔻    |  |
| 18          | ×                  | Auto 🔻    | 0 | 128 🔻    |  |
| 19          | 8                  | Auto 🔻    | 0 | 128 🔻    |  |

# Port Config (ID=0)

Figure 11-3.3: Port Config (ID 0)

# **Parameter Description:**

#### Port

The logical port for the settings contained in the same row.

# Path Cost

# Range: 0-20000000

The same definition as in the RSTP specification. But in MSTP, this parameter can be respectively applied to ports of CIST and ports of any MSTI.

# Priority

0 / 16 / 32 / 48 / 64 / 80 / 96 / 112 / 128 / 144 / 160 / 176 / 192 / 208 / 224 / 240

The same definition as in the RSTP specification. But in MSTP, this parameter can be respectively applied to ports of CIST and ports of any MSTI.

# Admin Edge

Yes / No

The same definition as in the RSTP specification for the CIST ports.

# Admin P2P

Auto / True / False

The same definition as in the RSTP specification for the CIST ports.

# MCheck

The same definition as in the RSTP specification for the CIST ports.

# Instance Status (ID=0)

| Instance Status (ID=0)       |
|------------------------------|
| Back Refresh                 |
| MSTP State                   |
| Force Version                |
| Bridge Max Age               |
| Bridge Forward Delay         |
| Bridge Max Hops              |
| Instance Priority            |
| Bridge Mac Address           |
| CIST ROOT PRIORITY           |
| CIST ROOT MAC                |
| CIST EXTERNAL ROOT PATH COST |

Figure 11-3.4: Instance Status (ID 0)

# **Parameter Description:**

# MSTP State

MSTP protocol is Enable or Disable.

# Force Version

It shows the current spanning tree protocol version configured.

# Bridge Max Age

It shows the Max Age setting of the bridge itself.

# Bridge Forward Delay

It shows the Forward Delay setting of the bridge itself.

# Bridge Max Hops

It shows the Max Hops setting of the bridge itself.

# Instance Priority

Spanning tree priority value for a specific tree instance(CIST or MSTI)

# Bridge Mac Address

The Mac Address of the bridge itself.

# CIST ROOT PRIORITY

Spanning tree priority value of the CIST root bridge

# CIST ROOT MAC

Mac Address of the CIST root bridge

# CIST EXTERNAL ROOT PATH COST

Root path cost value from the point of view of the bridge's MST region.

# CIST ROOT PORT ID

The port ID of the bridge's root port. In MSTP, peer port of a root port may reside in different MST region or in the same MST region. The first case indicates that the root port's owner is the CIST regional root bridge.

# ■ CIST REGIONAL ROOT PRIORITY

Spanning tree priority value of the CIST regional root bridge. Note that CIST Regional Root bridge is different from CIST Root bridge. One exception is that when a bridge belonging to an MST region happens to be the root bridge of the CST(Common Spanning Tree). An MST Region in the CST can be regarded as a common RSTP bridge. The IST(Internal Spanning Tree) and MSTIs are transparent to bridges outside this region.

# CIST REGIONAL ROOT MAC

Mac Address of the CIST regional root bridge.

# CIST INTERNAL ROOT PATH COST

Root path cost value from the point of view of the bridges inside the IST.

# CIST CURRENT MAX AGE

Max Age of the CIST Root bridge.

# ■ CIST CURRENT FORWARD DELAY

Forward Delay of the CIST Root bridge.

# Port Status (ID=0)

| Port Status (ID=0) |          |          |           |          |
|--------------------|----------|----------|-----------|----------|
| Back Refresh       |          |          |           |          |
| Port No            | Status   | Role     | Path Cost | Priority |
| 1                  | Disabled | Disabled | 20000     | 128      |
| 2                  | Disabled | Disabled | 20000     | 128      |
| 3                  | Disabled | Disabled | 20000     | 128      |
| 4                  | Disabled | Disabled | 20000     | 128      |
| 5                  | Disabled | Disabled | 20000     | 128      |
| 6                  | Disabled | Disabled | 20000     | 128      |
| 7                  | Disabled | Disabled | 20000     | 128      |
| 8                  | Disabled | Disabled | 20000     | 128      |
| 9                  | Disabled | Disabled | 20000     | 128      |
| 10                 | Disabled | Disabled | 20000     | 128      |
| 11                 | Disabled | Disabled | 20000     | 128      |
| 12                 | Disabled | Disabled | 20000     | 128      |
| 13                 | Disabled | Disabled | 20000     | 128      |
| 14                 | Disabled | Disabled | 20000     | 128      |
| 15                 | Disabled | Disabled | 20000     | 128      |
| 16                 | Disabled | Disabled | 20000     | 128      |
| 17                 | Disabled | Disabled | 20000     | 128      |
|                    |          | L        |           |          |

#### Figure 11-3.5: Port Status (ID 0)

#### **Parameter Description:**

#### Port No

The port number to which the configuration applies.

#### Status

The forwarding status. Same definition as of the RSTP specification.

Possible values are "FORWARDING", "LEARNING", "DISCARDING"

#### Role

The role that a port plays in the spanning tree topology.

Possible values are "disable" (disable port), "alternate" (alternate port), "backup" (backup port), "ROOT" (root port), "DSGN" (designated port), "MSTR" (master port). The last 3 are possible port roles for a port to transit to FORWARDING state

# Path Cost

Display currently resolved port path cost value for each port in a particular spanning tree instance.

# Priority

Display port priority value for each port in a particular spanning tree instance.

#### Hello

Per port Hello Time display. It takes the following form: Current Hello Time/Hello Time Setting

# Oper. Edge

Whether or not a port is an Edge Port in reality.

# Oper. P2P

Whether or not a port is a Point-to-Point Port in reality.

# Chapter 12 DHCP

The section describes how to configure and display the DHCP Snooping parameters of the switch. The DHCP Snooping can prevent attackers from adding their own DHCP servers to the network.

# 12-1 DHCP Server

This page is used to configure the DHCP Server, including State, Start IP/End IP addresses and Client Lease Time. DHCP Server will allocate these IP addresses to DHCP clients. And deliver configuration parameters to DHCP clients.

#### Web Interface

To configure the DHCP Server in the web interface:

- 1. Click DHCP -> DHCP Server.
- 2. Specify the parameter you want to configure.
- 3. Click Apply.

| DHCP Server Settings |           |  |
|----------------------|-----------|--|
| DHCP Server Settings |           |  |
| State                | Disable   |  |
| Start IP Address     | 192.168.1 |  |
| End IP Address       | 192.168.1 |  |

#### Figure 12-1: DHCP Server

#### **Parameter description:**

State

To enable/disable DHCP Server function.

Start IP Address and End IP Address

Define the IP range. The Start IP Address must be smaller than or equal to the End IP Address.

#### Client Lease Time

Range: 1 - 14400000, 0: infinite Display the lease time of the pool.

# Chapter 13

Diagnostics

This chapter provides a set of basic system diagnosis, including Mirroring, Ping and LAN Cable Diagnostics.

# 13-1 Mirroring

This page is used to configure the ports' mirror function. You can mirror traffic from any source port to a target port for real-time analysis. You can then attach a logic analyzer or RMON probe to the target port and study the traffic crossing the source port in a completely unobtrusive manner.

Mirror Configuration is to monitor the traffic of the network. For example, we assume that Port A and Port B are Monitoring Port and Monitored Port respectively, thus, the traffic received by Port B will be copied to Port A for monitoring.

# Web Interface

To configure port mirroring in the web interface:

- 1. Click Diagnostics -> Mirroring.
- 2. Click the Enable checkbox.
- 3. Select Monitor Destination Port. (Mirror Port)
- 4. Specify the state of Monitor Source Port.
- 5. Click Apply.

| Mirroring                         |      |          |  |
|-----------------------------------|------|----------|--|
| State                             |      | e Enable |  |
| Monitor Destination Port          |      | 1 🔻      |  |
| Monitor Source Port Configuration | n    |          |  |
|                                   | Port |          |  |
|                                   | 1    |          |  |
|                                   | 2    |          |  |
|                                   | 3    |          |  |
|                                   | 4    |          |  |
|                                   | 5    |          |  |
|                                   | 6    |          |  |
|                                   | 7    |          |  |
|                                   | 8    |          |  |
|                                   | 9    |          |  |
|                                   | 10   |          |  |
|                                   | 11   |          |  |
|                                   | 12   |          |  |
|                                   | 13   |          |  |
|                                   | 14   |          |  |
|                                   | 15   |          |  |
|                                   | 16   |          |  |
|                                   | 17   |          |  |
|                                   | 19   |          |  |

Figure 13-1: Mirroring

#### State

To enable/disable port mirroring function.

# Monitor Destination Port

Port to output the mirrored traffic. Also known as the mirror port. Frames from ports that have either source (rx) or destination (tx) mirroring enabled are mirrored on this port.

# Monitor Source Port State

To enable/disable source port mirroring function.

- Disabled : neither frames transmitted nor frames received are mirrored.
- Enabled : Frames received and frames transmitted are mirrored on the mirror port.

# 13-2 Ping

This section allows you to issue ICMP Echo packets to troubleshoot Ipv4 connectivity issues.

# Web Interface

To configure a PING in the web interface:

1. Click Diagnostics -> Ping.

- 2. Specify IP Address and Ping Count..
- 3. Click Ping to start.
- 4. Click Stop to stop.

| Ping            |     |
|-----------------|-----|
| IP Address      |     |
| Count           | 4   |
| Ping Stop       |     |
| Ping Result     |     |
| Packet Status   |     |
| Status          | N/A |
| Transmit Packet | 0   |
| Receive Packet  | 0   |
| Packet Lost     | 0%  |

Figure 13-2: Ping

#### Parameter Description:

#### IP Address

To specify the target IP Address of the Ping.

Count

Specify the numbers of each ICMP ping request. Values range from 1 to 65535 times.

# Status

#### Ping status

- $\cdot$  Ping in progress: Ping does not reach the count values and be in progress.
- · Ping failed (timeout): Ping failed due to timeout.
- $\cdot$  Ping failed (unknown host): Ping failed due to unknown host.
- $\cdot$  Ping aborted: Press the Stop button before ping is done.
- · Success: Ping success.
- Transmit Packet

Numbers ICMP ping requests have been sent.

Receive Packet

Numbers ICMP ping replies have been received.

Packet Lost

Numbers of percentage ICMP ping have been lost.

- Min
  - Minimum time of the round trip time.
- Max

Maximum time of the round trip time.

Average

Average time of the round trip time.

This section shows how to run LAN Cable Diagnostics for copper ports.

# Web Interface

To configure a LAN Cable Diagnostics Configuration in the web interface:

- 1. Click Diagnostics -> LAN Cable Diagnostics.
- 2. Specify Port which you want to check.
- 3. Click Cable Test.

| LAN Cable Test |   |   |
|----------------|---|---|
|                |   | * |
|                | 0 |   |
|                |   |   |
|                | 0 |   |
|                | • |   |
|                | 0 |   |
|                |   |   |
|                | 0 |   |
|                |   |   |
|                |   |   |
|                |   |   |
|                |   |   |
|                | 8 |   |
|                | • |   |
|                |   |   |
|                |   |   |
|                |   |   |
|                |   |   |

1. Cable Testing could be executed on the port which is administratively enabled

Note: 2. On the link-up port, Cable Testing might have the slight effects against the network performace

Cable Test

# Cable Test Result

Cable Status

Figure 13-3: LAN Cable Diagnostics

# Port

The port where you are requesting Cable Diagnostics.

# Result

The status of copper test. It include:

- · OK: Correctly terminated pair
- $\cdot$  Short Cable: A short circuit was detected on the twisted pair.
- $\cdot$  Open Cable: Opening pair. One scenario is the cable doesn't plug to the link partner.
- · Imedance Mismatch : The normal impedance should be  $100\Omega$ , impedance mismatch is detected if the impedance measured is not in the range  $70\Omega \sim 130\Omega$ .

 $\cdot$  Line Drive: The high impedance is detected. One scenario is the cable plug to a power down link partner.

# ■ Length

Distance in meter from the port to the location on the cable where the fault was discovered.

# Chapter 14

# Maintenance

This chapter provides the maintenance of the system. These includes Configuration Import/Export, Restart Device, Reset to default and Firmware Upgrade.

# 14-1 Configuration

# 14-1.1 Import / Export

This section describes how to import or export the Switch Configuration for maintenance needs. Any current configuration files will be exported as text format, and the configuration files on the switch can be backed up and saved on the station running the web browser.

It is possible to transfer any of the files on the switch to the web browser. Select the configuration file for uploading, as the file must be backup before uploading.

#### Web Interface

To import or export the current device's configuration in the web interface:

- 1. Click Maintenance -> Configuration -> Import / Export.
- 2. For upload configuration, select the file you want to upload and click Upload.
- 3. For backup, click Backup to save the configuration file.

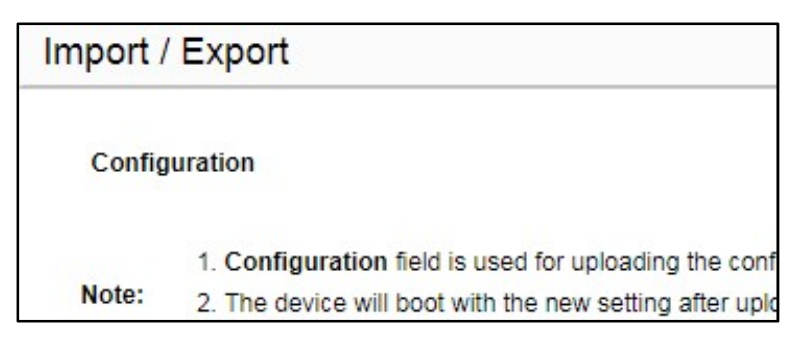

Figure 14-1.1: Import / Export

#### **Parameter Description:**

Upload[Button]

Set port enable/disable.

#### Backup[Button]

Set port enable/disable.

# 14-2 Restart Device

This section describes how to restart the device for any maintenance needs. Any configuration files or scripts that you saved in the switch should still be available afterwards.

# Web Interface

To Restart Device in the web interface:

- 1. Click Maintenance -> Restart Device.
- 2. Click Restart Device.

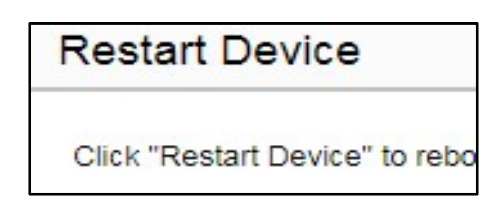

Figure 14-2: Restart Device

#### Parameter Description:

- Restart Device[Button]
   To restart device.

# 14-3 Reset Default

This section describes how to restore the Switch configuration to factory default value.

# Web Interface

To restore to factory default value in the web interface:

- 1. Click Maintenance -> Reset Default.
- 2. Click Reset.

Figure 14-3: Reset Default

# **Parameter Description:**

# Reset[Button]

To reset the device to factory default value.

# 14-4 Firmware Upgrade

To display firmware upgrade page, click Maintenance > Firmware Upgrade. This page allows user to upgrade firmware image through HTTP.

# Web Interface

To update firmware of the device in the web interface:

- 1. Click Maintenance -> Firmware Upgrade.
- 2. Choose the firmware you want to upgrade.
- 3. Click Upgrade.

| Firmwar | e Upgrade                                            |
|---------|------------------------------------------------------|
| Current | t Version                                            |
| Firmwa  | re                                                   |
|         | 1. Do not turn off device while upgrading            |
| Note:   | 2. Suggest backup the configuration before upgrading |

Figure 14-4: Firmware Upgrade

# Parameter Description:

Current Version
 The firmware version which currently runs on this device.

# Upgrade[Button]

Click to perform firmware upgrading.

Don't turn off the device during the firmware upgrading.